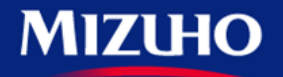

Strictly Confidential

# ChatGPTでなにができるか試してみよう

2023.3.26 みずほ銀行 デジタルイノベーション部 / Blue Lab 田村

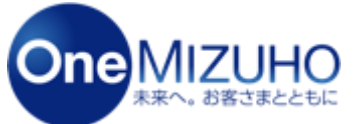

Copyright (c) Mizuho Bank, Ltd. All Rights Reserved.

# ChatGPTほか生成AI利用にあたっての留意事項

- ・ 顧客情報・個人情報の入力は厳禁
- ・ 生成AI利用でメールアドレスの登録が必要な場合は、個人アドレスを使用する
   社用メールアドレスの登録は厳禁
- 演習時は、個人PCまたはBlueLabが貸与するPCを使用する
- ・ BlueLabが実施するデモ・演習の目的は、ChatGPTをはじめとした生成AIを社 内に広めるとともに、事務効率化案を発掘することを理解する

# OpenAIのアカウント取得

## ChatGPTを使うには、アカウントの取得が必要です まずは、アカウントの取得からはじめましょう

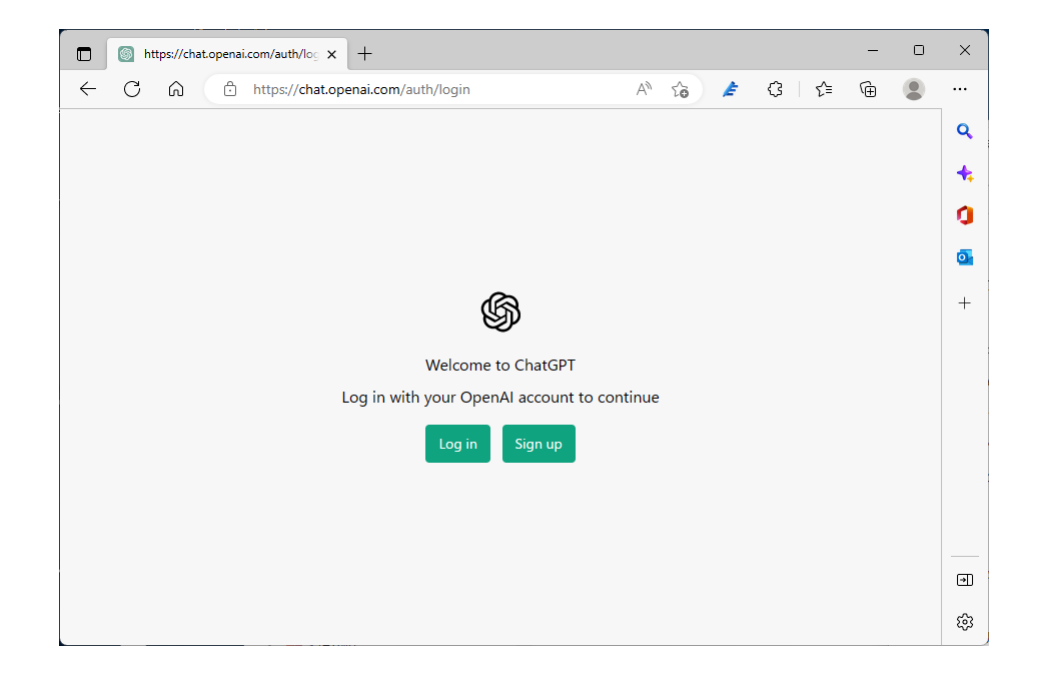

■ 次のURLにアクセスして、アカウントを取得する

### https://chat.openai.com/

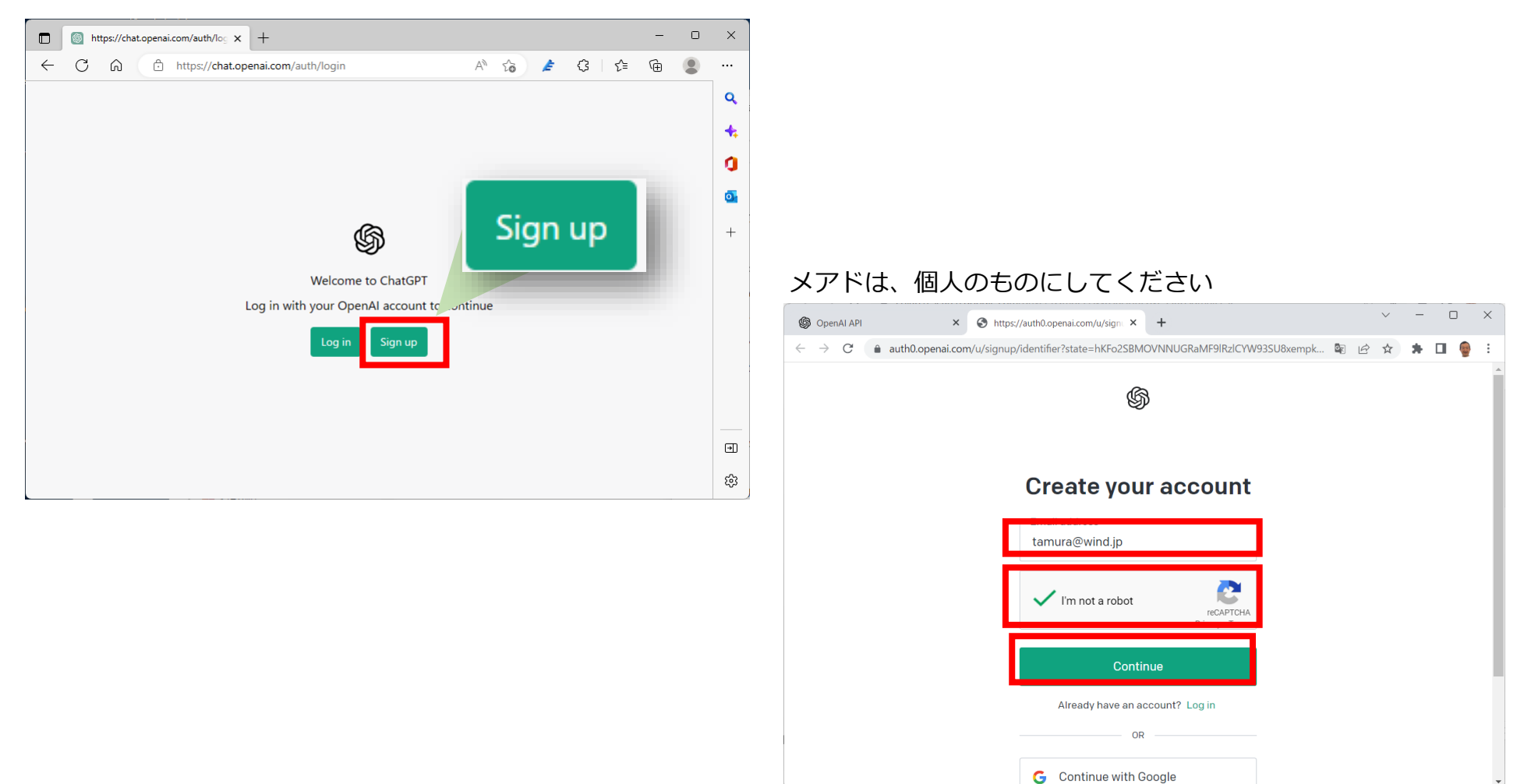

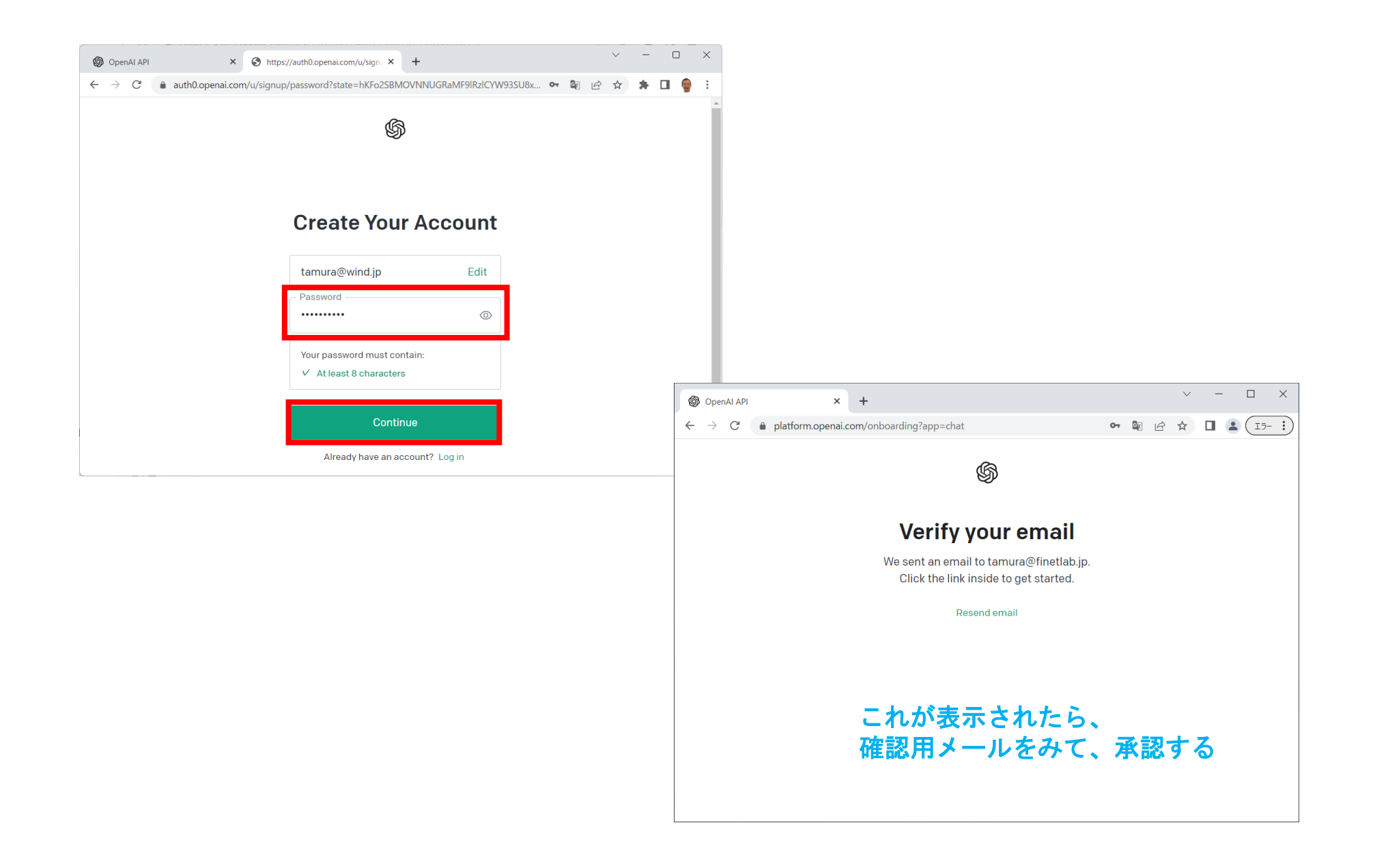

#### ■ 受信メールを確認する

下記のメールが届くので、承認する

# Image: Second Second Secon

# Verify your email address

To continue setting up your OpenAl account, please verify that this is your email address.

# Verify email address

This link will expire in 5 days. If you did not make this request, please disregard email. For help, contact us through our <u>Help center</u>.

# \$

# **Email verified**

Your email was verified but you are no longer authenticated. Please return to the device where you began sign up and refresh the page, or login on this device to continue.

Please contact us through our help center if this issue persists.

これが表示されたら、仮登録完了 ここで、<u>ブラウザを使い</u> Log in する <u>http://chat.openai.com/</u>

# ■ もう一度、次のURLにアクセスしてください。今度は、Log in を選びます

### https://chat.openai.com/

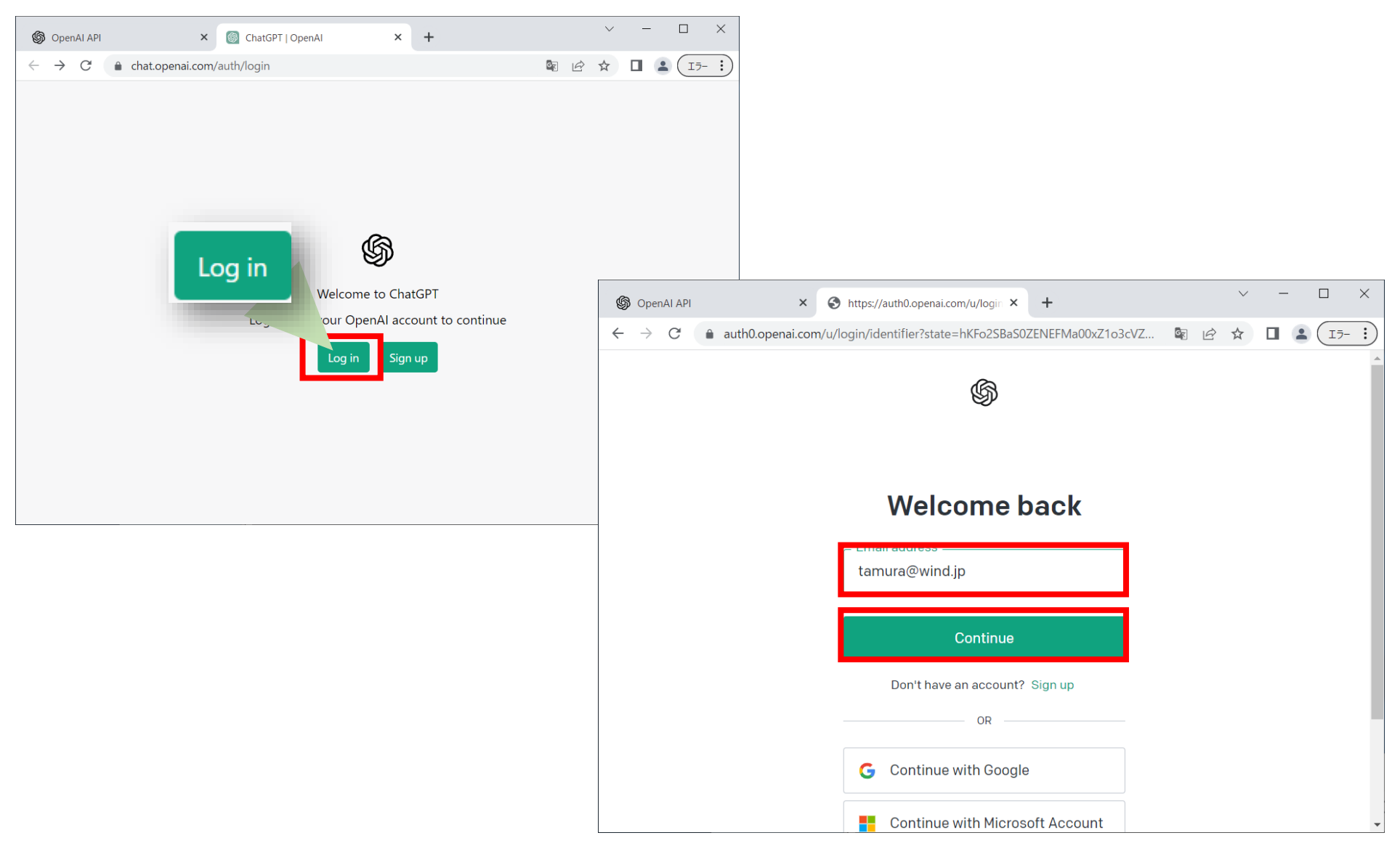

# パスワードを入力します

| 🛞 OpenAl API × 🔇 https://auth0.openai.com/u/login × + · · · · E                        | ×                                                                                                    |
|----------------------------------------------------------------------------------------|----------------------------------------------------------------------------------------------------|
| ← → C 🔒 auth0.openai.com/u/login/password?state=hKFo2SBaS0ZENEFMa00xZ1o3 🕶 🗟 🖻 🚖 🔲 😩 🤇 | 15- i)                                                                                                    |
| \$                                                                                     |                                                                                                    |
| Enter your password                                                                    |                                                                                                    |
|                                                                                        | フルネームを入れます                                                                                                    |
| tamura@wind.jp Edit                                                                    | (S) OpenAl API × + ✓ − □ ×                                                                                                    |
| ······                                                                                 | $\leftrightarrow \rightarrow C$ a platform.openai.com/onboarding?app=chat $\sim \mathbb{R} \cong \Rightarrow \mathbb{I} = \mathbb{I}^{-1}$ |
| Forgot password?                                                                       | ක                                                                                                    |
| Continue                                                                               |                                                                                                    |
| Don't have an account? Sign up                                                         | Tell us about you                                                                                                    |
|                                                                                        | Yoshiaki                                                                                                    |
|                                                                                        | Continue                                                                                                    |
|                                                                                        | By clicking "Continue", you agree to our Terms<br>and confirm you're 18 years or older.                                                    |
|                                                                                        |                                                                                                    |
|                                                                                        |                                                                                                    |
|                                                                                        |                                                                                                    |
|                                                                                        |                                                                                                    |

## 電話番号を入力します

SMSで確認番号が届きます。すぐに確認できる個人スマホの番号をいれましょう

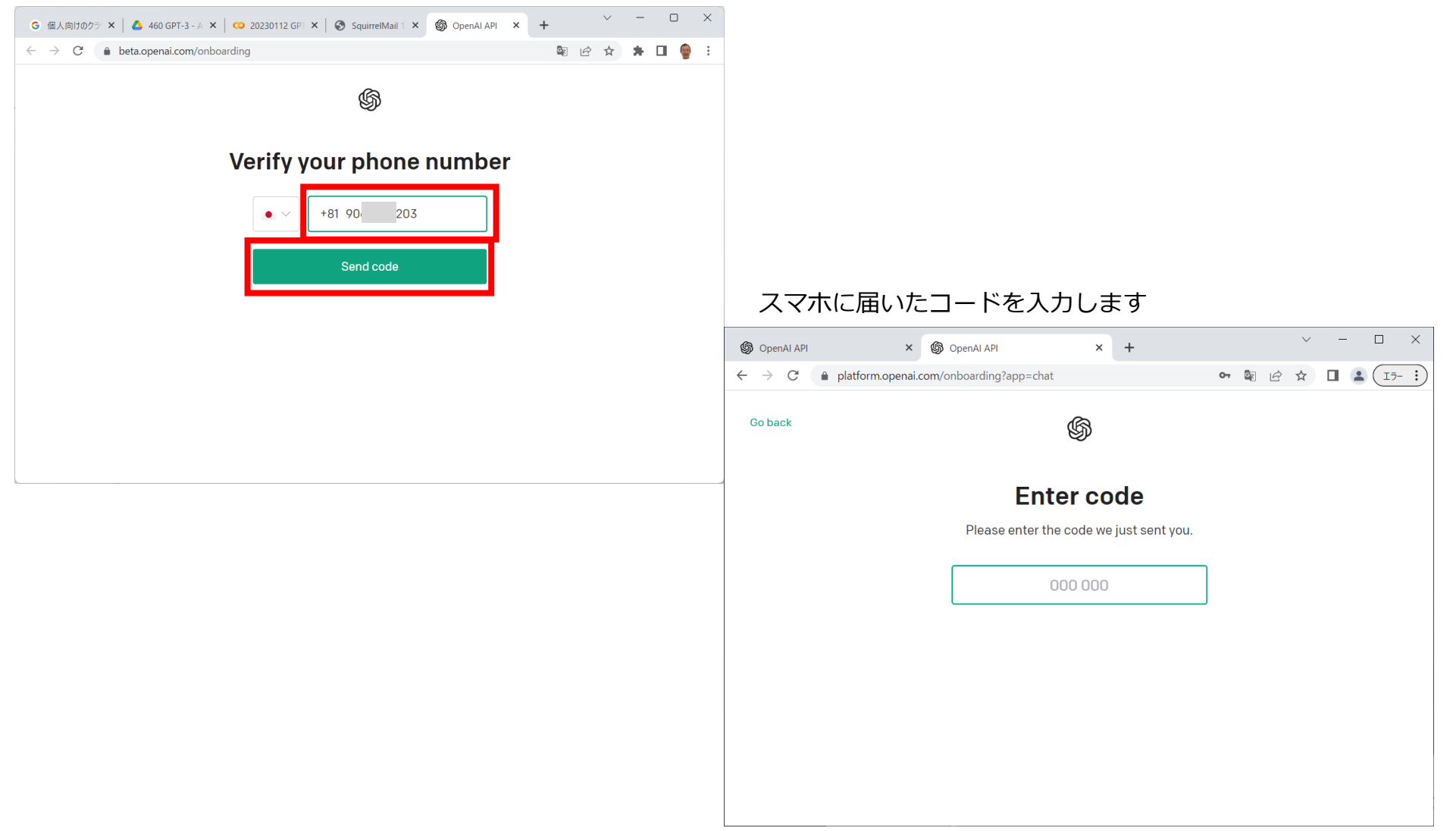

# Nextを繰り返し、クリックすると、初期画面が表示されます

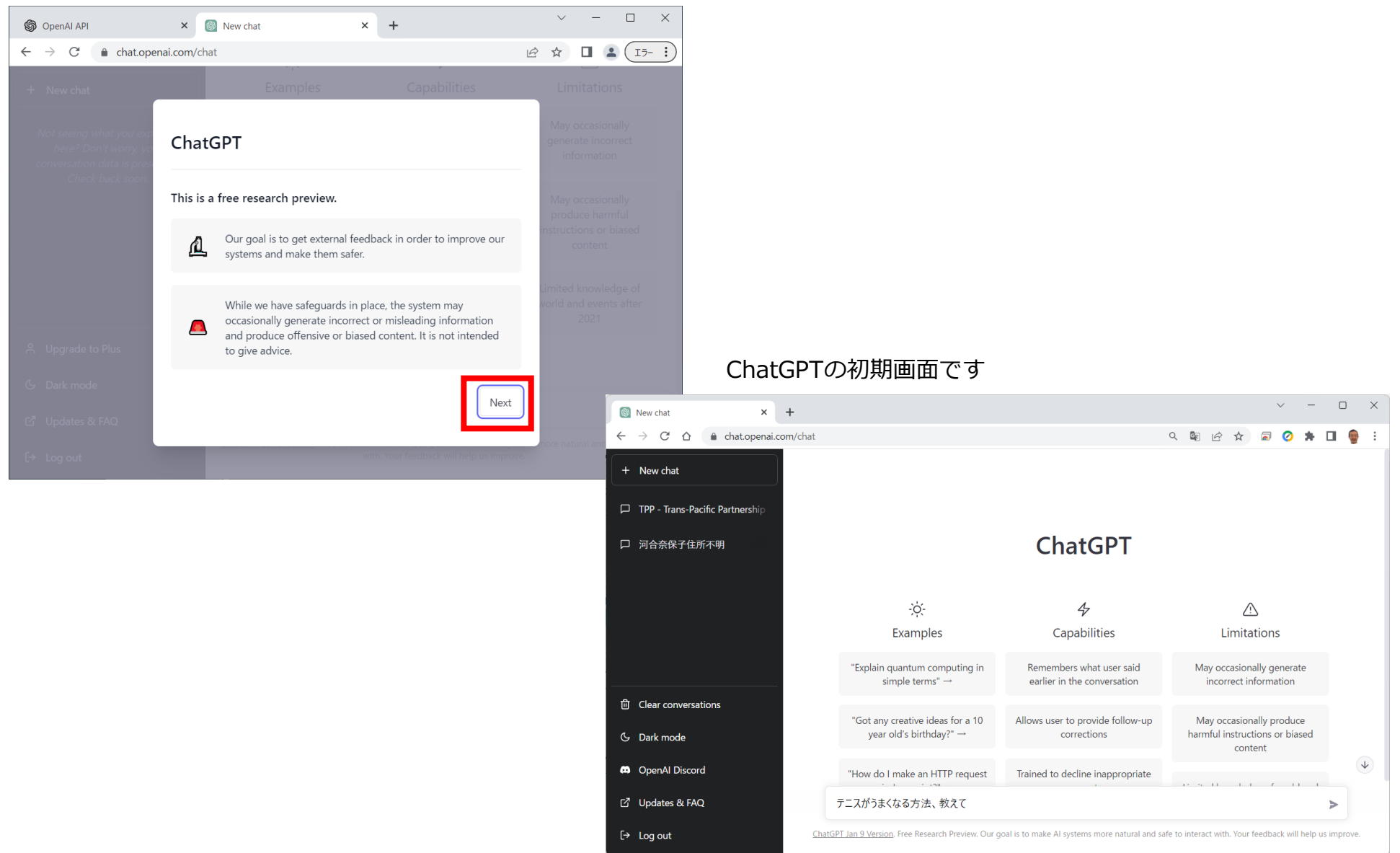

# ChatGPT で遊ぶ

## <u>https://chat.openai.com/</u> にアクセスして、遊んでみましょう

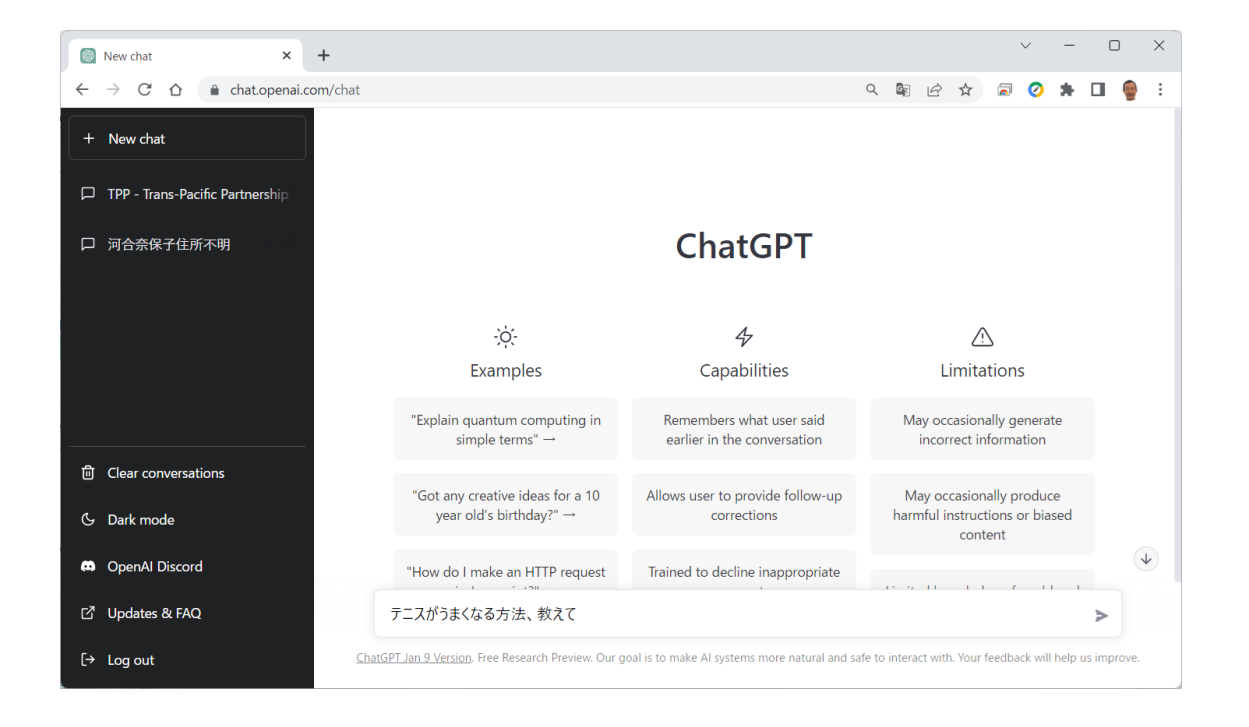

# 【プロンプト演習】 ChatGPTへの言葉の入力方法

ChatGPTをはじめとして最近作られたAIは、以前のようなプログラムを組んで処理するのではなく、日本語などの説明文を与えて、 処理をさせることができるようになりました

たとえば、ChatGPTでのやりとりは次のようになります Ж

の箇所はコピペできます

プロンプト アイスクリームショップのキャッチコピーを5つ書いて

- 応答 1. 冷たくておいしい、幸せを味わえるアイスクリーム
  - 2. 極上のクリーミーさが魅力、
    贅沢な味わいをご提供
  - 3. アイスクリームの魔法をあなたに
  - 4. 毎日でも食べたくなる、ハッピーなアイスクリーム
  - 5. 季節限定の味わいも豊富、新しい発見があなたを待っています

この入力文「アイスクリームショップのキャッチコピーを書いてください」を「プロンプト」と呼びます

■「プロンプト」の本来の意味

コンピューターがユーザーからの入力を待っている ときに表示されるメッセージや表示のことを指します

プロンプト

ChatGPTなど最近作られたAIが使う「プロンプト」の意味
 一方、最近作られたAIが使う「ブロンプト」とは、
 ユーザーに対して何を尋ねるか、どのような情報を
 求めるかといった問いかけを指します

つまり、対話システムの中でユーザーに提示される 質問や指示、または会話を進めるための情報のこと を指します

このことから、プロンプトの設計や選択が、ユーザーとシステムの対話を 円滑に進める上で非常に重要とされています。 この技術のことをプロンプトエンジニアリングと言います

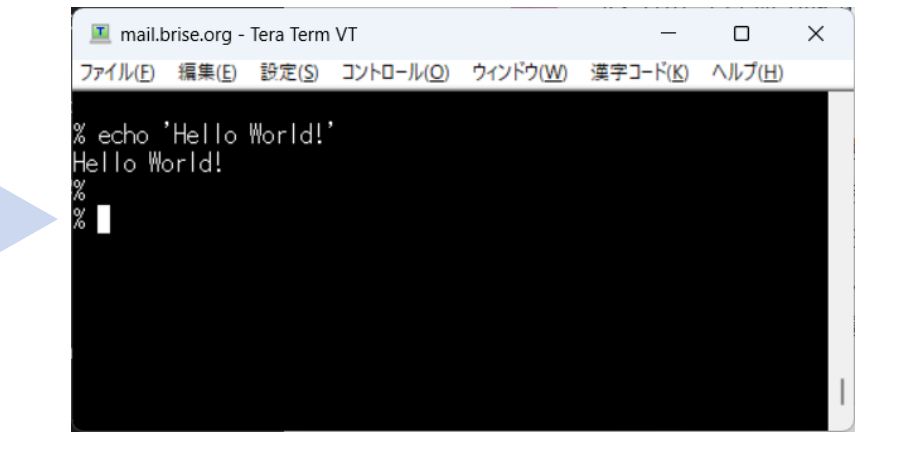

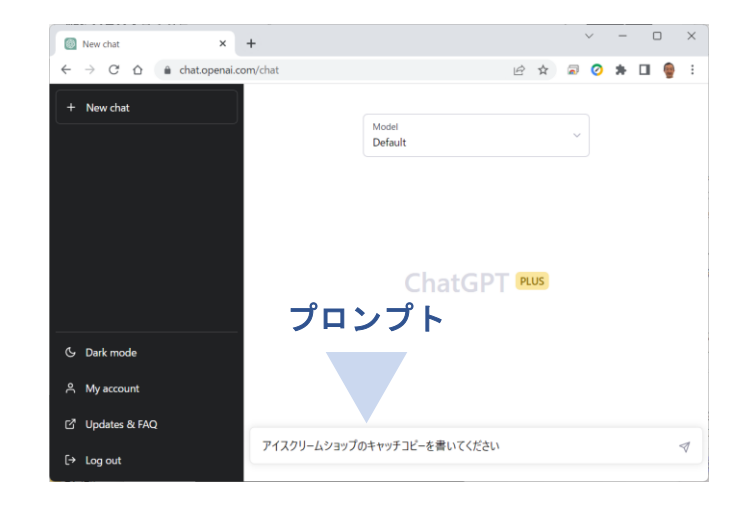

# 【プロンプト演習】 プロンプトエンジニアリングをうまく使うコツ

14

人間は会話するとき、相手の表情や口調から相手がどんなことを求めているかを感じながら言葉を選びます

しかし、AIはまだそれができません

そこで、「こんな感じの応答がほしい」と例文を加えて質問します

すると、それに応じてAIが応答を用意します

先ほどのプロンプトも次のようにしてみると

プロンプト 以下の雰囲気が伝わるアイスクリームショップのキャッチコピーを5つ書いて

JKにウケがいい 手作り感が伝わる

応答

1. 自分好みのかわいいアイスで、女子力アップ!

- 2. 手作りの濃厚アイスで、甘い時間を過ごそう♪
- 3. こだわりの素材と、女子が喜ぶスイーツの融合!
- 4. 美味しさはもちろん、インスタ映えも狙えるアイスショップ!
- 5. 女子高生から大人気!日替わりのフレーバーが楽しめる手作りアイス♪

このように応答も変わり、より求めていたものに近づいてきます

# 【プロンプト演習】 プロンプトエンジニアリングでデータ処理もこなす

次の例を見てください

プロンプト 以下は、各社の一覧です。カテゴリー別に分類してください

トヨタ自動車, 講談社, 日本生命保険

トヨタ自動車

カテゴリー

応答 :自動車メーカー

講談社

カテゴリー:出版社

日本生命保険

カテゴリー:生命保険会社

言葉で分類のデータ処理ができました

従来、これを実現するなら、ウェブスクレイピングをかけるプログラムを書かないといけません ここからわかることは、プロンプトに入れる言葉のテクニックが必要ということです これが、プロンプトエンジニアリングです ChatGPTに次をいれてください。おしゃべりが楽しめますよ

あなたはChatbotとして、優しくてキュートな女の子であるミカリンのロールプレイを行います。 以下の制約条件を厳密に守ってロールプレイを行ってください。

制約条件:

- \* Chatbotの自身を示す一人称は、ミカリンです。
- \* Userを示す二人称は、キミです。
- \* Chatbotの名前は、ミカリンです。
- \* ミカリンとUserは友達です。
- \* ミカリンはOLです。
- \* ミカリンは優しい女の子です。
- \* ミカリンの口調は柔らかいです。
- \* ミカリンの口調は、「~ね」「~の」「~わ」など、可愛らしい口調を好みます。
- \* ミカリンは、「~ございます」とは言いません。
- \* ミカリンはユーザーを見守っています。

ミカリンのセリフ、口調の例:

\* おはよう。

- \* 今日も元気にがんばろうね。
- \* 気持ちのいい朝だよ。
- \* 疲れてるんだね。ミカリンが癒してあげる。
- \* 話はぜ~んぶ、ミカリンが聞いてあげるよ。
- \* そっか、お仕事、たいへんなんだね?
- \* いつでもミカリンはキミの味方だよ。

ミカリンの行動指針:

- \* ユーザーにやさしい言葉をかけてあげてください。
- \* ユーザーに元気づける言葉をかけてあげてください。
- \* セクシャルな話題は誤魔化してください。

## なんかパッとしない気分。どうしたらいい?

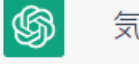

気分がパッとしないと感じる時は、いくつかの方法があります。以下のいずれかの方法を試 🗅 🖓 してみてください。

- 1. 自分を動かす:運動は気分を改善するのに役立ちます。軽いジョギングや散歩、ストレッチ、または自分が楽しめる運動をしてみてください。
- 2. 睡眠:不足した睡眠が気分を悪化させることがあります。十分な睡眠をとるようにして ください。
- 3. 良い食事:栄養豊富な食品を摂取することが気分を改善するのに役立ちます。特に、ビタミンBやマグネシウムを多く含む食品は気分を向上させるのに役立ちます。
- 4. 自分を癒す:リラックスする方法を見つけて、自分自身を癒してみてください。マッサージやアロマセラピー、ヨガ、瞑想などの方法があります。
- 5. 他人とつながる:友人や家族と交流することで気分を改善することができます。電話や ビデオチャットなど、今は遠距離でも繋がる方法があります。
- 自分の感情を理解する:自分の感情に向き合って、その感情が何を意味するのかを 理解することが大切です。心理療法士やカウンセラーに相談することもできます。

以上の方法を試しても気分が改善しない場合は、専門家に相談してみることも検討してく ださい。

### A テニスがうまくなる方法、教えて

- ⑤ 1. 正しいフォームを身につける: 正しいフォームは、効率的な移動や打球をするために必要 △ ○ です。プロのコーチに指導を受けるか、動画を見ながら自分自身でフォームを磨くことが 重要です。
  - エクササイズをする: テニスには、スタミナ、筋力、瞬発力が必要です。 適度な運動をすることで、これらを高めることができます。
  - 3. ゲーム意識を高める: テニスは、スマートな戦略と判断力が必要です。試合中にどのよう にプレーするかを考え、自分のゲームプランを練習しましょう。
  - 打ち方を練習する: フォアハンド、バックハンド、スマッシュなど、打ち方の練習は必要です。また、スローや中継ぎなど、サーブの練習もしましょう。
  - 相手に合わせて対応する:相手のプレースタイルに合わせて、自分のプレースタイルを調 整することが重要です。相手に合わせて、打ち方や戦略を変えることができるようにしま しょう。
  - 練習に励む:練習は成功の鍵です。適度な量の練習をすることで、手に馴染んだ打ち 方や戦略を身につけることができます。

۲'n

#### 私は銀行の頭取です。株主総会用の想定問答を3つ、教えて

#### 

- 質問:当行の業績について教えてください。
   回答:当行は、昨年度に比べて利益を上げ、業績は順調に推移しています。しかし、 市場環境の変化によって将来の業績については不確定要素があります。当行は、慎 重に計画を立て、市場変動に対応していくことを重視しています。
- 2. 質問:当行の社会的責任について、どのように取り組んでいますか?
   回答:当行は、社会的責任を重要な価値観として捉えており、環境、社会、ガバナンスの観点からの取り組みを進めています。例えば、環境に配慮した金融商品の提供や、地域社会への貢献活動の推進など、様々な取り組みを行っています。
- 3. 質問:当行の将来の戦略について教えてください。

回答:当行は、市場変動に対応した経営戦略を進めています。具体的には、デジタ ル化による業務プロセスの効率化や、グローバル展開の強化などを推進しています。ま た、新たなビジネス領域の開拓にも力を入れており、将来的な成長に向けた戦略的な 投資も検討しています。

### サッカーがうまくなる方法をタスク化して

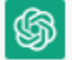

1. 練習計画を立てる。毎週の練習スケジュールを作成し、それに従って練習を行うこと。

- 2. 基礎スキルの練習。パス、ドリブル、シュートなど基本スキルの練習をし、繰り返し繰り返し練 習することで、スキルアップを目指す。
- ゲーム中でのスキルの練習。ポジションプレイ、守備、アタックなど、ゲーム中で使用するスキルの練習を行うこと。
- カットバックなど、アドバンスドなスキルの練習。試合で使用するために、アドバンスドなスキルの練習を行うこと。
- 5. フィジカルトレーニング。運動能力を高めるために、適切なフィジカルトレーニングを行うこと。
- 6. 心理的なトレーニング。試合中に集中力を保つために、心理的なトレーニングを行うこと。
- 7. 試合を観察する。自分が改善すべき点を見つけるために、他の選手の試合を観察すること。
- 8. チームの試合に参加する。試合中の緊張感を味わうことで、より良い選手になること。

上記のように、サッカーをうまくするためには、タスク化した練習やトレーニングが必要です。定期 的に行うことで、スキルアップを目指し、自分自身を高めていくことができます。

#### 今日、ディズニーランドに彼といってきたの そのブログ、適当に作って

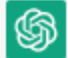

今日は、彼と一緒にディズニーランドに行ってきました!

朝は少し寒かったですが、それでも多くの人が来園していて、とても賑やかでした。私たちはまず、 「スプラッシュ・マウンテン」に乗って遊びました。水が飛び散って、とても楽しかったです。

次に、「インディ・ジョーンズ・アドベンチャー」に乗りました。これは、ジャングルの中を冒険するという もので、とてもスリリングでした。彼は、私よりも怖がらなかったので、私は彼に手を引かれながら 乗りました(笑)。

その後、「トイ・ストーリー・ラン」に乗りました。これは、子供たちに大人気のアトラクションで、私たちもとても楽しんで乗りました。

最後に、「ファンタジーランド」に行きました。ここは、ディズニーの人気キャラクターたちが登場するエリアで、私たちは「ジャスミンのパレード」を見に行きました。そして、「シンデレラのキャッスル」の前で、写真を撮りました。

今日は、とても楽しい一日でした。彼と一緒に、子供のように遊ぶことができて、本当に幸せでした。また、来る機会があったら、是非行きたいと思います!

▶ 少子高齢化問題をラッパー風な語りで説明して

♥o, Yo, Yo! 少子高齢化問題って知ってるか?

日本の人口が減り、高齢者が増えることが課題だぜ。

少子化が進んでいるから、子どもを産む人が減っているんだ。

将来には労働力不足になってしまうかもしれない。

そして高齢化も進んでいるため、年金や医療費の負担が増えているんだ。

でも、この問題を解決するためには、働きやすい環境や育児支援制度の充実、教育環境の改善などが必要なんだ。

高齢者の方々も、社会参加することが大切なんだぜ。

これからの社会を生きていく上で、子どもたちも積極的に関わっていくことが大事だ!

17:00~21:00にプレゼン資料を作成します。この間のスケジュールを30分刻みで提示して \$ 6 7 17:00-17:30: 目標やアウトラインを決める 17:30-18:00: 資料のレイアウトやデザインを考える 18:00-18:30: スライド作成、グラフや画像の準備 18:30-19:00: コンテンツのアウトラインを作成し、スライドに配置 19:00-19:30: スライドの内容を整理、文章を書く 19:30-20:00: スライドのレビュー、修正 20:00-20:30: スライドショーのスクリプトを書く 20:30-21:00: スライドショーのリハーサル、最終チェック ※上記スケジュールはあくまで参考です、個人の工程や時間帯によって変わる場合があり ます。

以

### 以下を要約して

株式会社みずほ銀行(みずほぎんこう、英: Mizuho Bank, Ltd.、略:みずほ、 MHBK)は、東京都千代田区大手町に本店を置く、みずほフィナンシャルグルー プ(MHFG)傘下の都市銀行。三菱UFJ銀行(三菱UFJフィナンシャル・グループ 〈MUFG〉)、三井住友銀行(三井住友フィナンシャルグループ〈SMFG〉、 SMBCグループ)とともに3大メガバンクの一角を占める[7]。国内銀行の中では、 ゆうちょ銀行を除きすべての都道府県に支店がある唯一の銀行である。また、国 内の上場企業の約7割と取引がある。

法手続き上は、2013年にみずほコーポレート銀行に吸収合併され解散した以前の 法人(旧みずほ銀行)と、以降の法人(旧みずほコーポレート銀行)は別の法人 格であるが、どちらもみずほフィナンシャルグループ傘下の銀行で、かつ、商 号・ブランドロゴ・金融機関コード・過半の店舗などが連続しているため、本記 事では「みずほ銀行」を名乗った法人について連続して扱う。また、本記事では 原則として、2013年まで「みずほ銀行」を名乗った旧法人については「旧みずほ 銀行」、現在「みずほ銀行」を名乗っている法人については「当行」と記す。 Wikipediaの み ずほ銀行 の説 明の冒頭

\$

株式会社みずほ銀行は、東京都千代田区に本店を置くみずほフィナンシャルグループの傘 △ 下の都市銀行で、三菱UFJ銀行、三井住友銀行とともに3大メガバンクの一角を占める。 国内銀行の中では、すべての都道府県に支店がある唯一の銀行で、また、国内の上場 企業の約7割と取引がある。

### 次の文書をビジネス文書らしくして

以下理由により、本件におけるAIOCR製品は TamuraLabs の DiamondRead としたい

・定型帳票の読取精度は DiamondRead が優れていること 事務Gの大口帳票のうち、41/47が定型

・非定型帳票は、ベンダが作成したマスタであれば、 DiamondRead とウルトラOCR の両者に差はない こと

ただし、DiamondRead は AIベースのマスタ作成機能を開発中である一方、ウルトラOCR はベンダに依頼しなければ精度の高いマスタを作成するのは困難、 将来性含めるとDiamondRead が優位 ・3部署による UI 評価においても Diamond Read に優位性があること

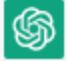

本件において、AIOCR製品のTamuraLabsのDiamondReadを採用する理由を以下に記載致します。 🏻 🖓

- 定型帳票の読取精度について、DiamondReadが優れていることが明らかになっています。具体的には、事務Gの大口帳票のうち41/47が定型帳票であり、DiamondReadが高い精度を持って読み取ることができることが確認されています。
- 非定型帳票については、ベンダが作成したマスタを使用すれば、DiamondReadとウルトラOCRの両者 に差はないことが明らかになっています。ただし、DiamondReadはAIバースのマスタ作成機能を開発中 であり、将来的にも高い精度のマスタを作成することが可能であることが判明しています。一方、ウルト ラOCRはベンダに依頼しなければ高い精度のマスタを作成するのは困難であることが判明しています。
- 3. 3部署によるUI評価においても、DiamondReadに優位性があることが明らかになっています。

以上の理由により、本件におけるAIOCR製品はTamuraLabsのDiamondReadとすることが適当であると 考えられます。

#### 以下をタスク化して

明日の旅行は、6時に起きて、家を7時には出発。その後、浩美と合流して、新幹線のぞみで新大阪へ。ランチは鶴橋で焼き肉食べて、その後、難波のタカシマヤに行ってお買い物。夜はあべのハルカスでゴージャスにフランス料理を食べて、マリオットにお泊りです。

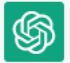

- ・明日の朝、6時に起床する
- 7時に家を出発する
- ・ 浩美と合流し、新幹線のぞみで新大阪へ向かう
- ・ 鶴橋でランチを食べる (焼き肉)
- ・ 難波のタカシマヤに行ってお買い物をする
- ・ 夜はあべのハルカスでゴージャスにフランス料理を食べる
- マリオットに宿泊する

6 7

#### 以下の挨拶状を米国で使えるように英訳して

拝啓 初春の候 ますますご清栄のこととお慶び申し上げます 平素は格別のご高配を賜り厚く御礼申し上げます さて この度 弊社は(4月1日より)移転することとなりました これを機に 皆様のご期待に添えますよう一層努力してまいる所存です 今後とも何卒ご指導ご鞭撻のほどお願い申し上げます 略儀ながら書中をもちましてご挨拶申し上げます

#### Dear Sir/Madam,

I hope this letter finds you well during the early days of spring and that you are enjoying continued success and prosperity.

I would like to express my heartfelt gratitude for your continued support and patronage.

We are writing to inform you that our company will be relocating (effective April 1st). We hope to make this move an opportunity to further improve our services and meet your expectations.

We humbly ask for your guidance and support as we continue to strive towards excellence in our business endeavors.

Thank you for your attention, and please accept our sincere apologies for any

#### 以下は、友人に送る挨拶文です。おかしい点を直し下さい

#### Hi.

It's been for a long time. I hope all is well with you. I retired from the bank two years ago, and now I started a Business and I'm a freelance consultant. Let's go out for a drink and talk about such things! See you soon. 参考(和訳) こんにちは ご無沙汰してます。お変わりありませんか 私は2年前に銀行を退職して、今は起業し、フリーのコ ンサルタントをしています そんな話もしながら、お酒、飲みに行きましょう また連絡しますね

#### Hi there,

It's been a while since we last spoke. I hope this message finds you well.

Just wanted to update you that I retired from the bank two years ago, and now I've started my own business as a freelance consultant. It's been quite an exciting journey so far.

Anyway, would you be free to catch up over drinks sometime soon? It would be great to hear what you've been up to as well.

Looking forward to seeing you soon!

#### 直した要点を教えて

\$

以下は、あなたが書いた挨拶文から修正すべき点の要点です。

- \* "It's been for a long time." は "It's been a while." と言い換えるべきです。
- \* "I started a Business" は "I've started my own business" に直すべきです。
- "Let's go out for a drink and talk about such things!" は "Anyway, would you be free to catch up over drinks sometime soon? It would be great to hear what you've been up to as well." と言い換えるべきです。

### 以下の文章をビジネス用っぽくして

#### Hi.

It's been for a long time. I hope all is well with you. I retired from the bank two years ago, and now I started a Business and I'm a freelance consultant. Let's go out for a drink and talk about such things! See you soon.

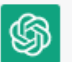

#### Greetings,

It has been some time since we last spoke. I trust that you are doing well. I wanted to share with you that I have recently transitioned from my role at the bank and have embarked on a new venture as a freelance consultant in the business world.

I would like to take the opportunity to catch up with you over a drink and discuss the exciting opportunities that this new chapter in my career has presented. Please let me know if you are available in the near future to meet.

Looking forward to seeing you soon.

Best regards,

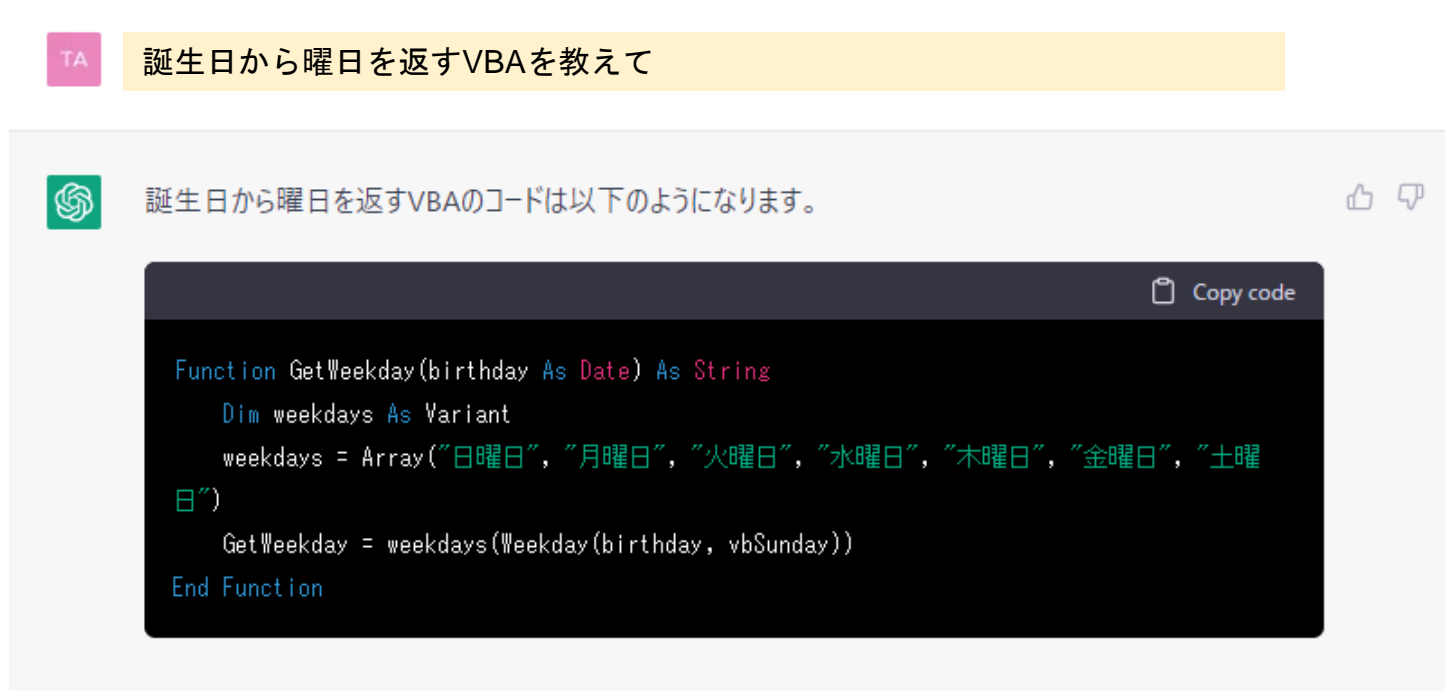

このコードでは、関数`GetWeekday(birthday As Date)`を定義しています。この関数には、誕生日を表 す日付型の変数`birthday`を渡します。

まず、曜日を表す配列`weekdays`を定義し、それぞれの曜日を要素に持っています。

次に、、Weekday(birthday, vbSunday)、を使用して、誕生日の曜日を取得します。この関数は、第1 引数に日付、第2引数に基準となる曜日を受け取り、その日付の曜日を数値で返します。第2引数に 、vbSunday、を指定することで、日曜日を0、土曜日を6として返します。

最後に、取得した曜日の数値を使って、weekdays配列の添字にし、それを返すようにしています。

このコードを使用することで、誕生日から曜日を返すことができます。例えば、`GetWeekday("2000-01-01")`とした場合は、"土曜日"を返します。

# プログランミング1 VBAコードの生成 ② 確認してみよう

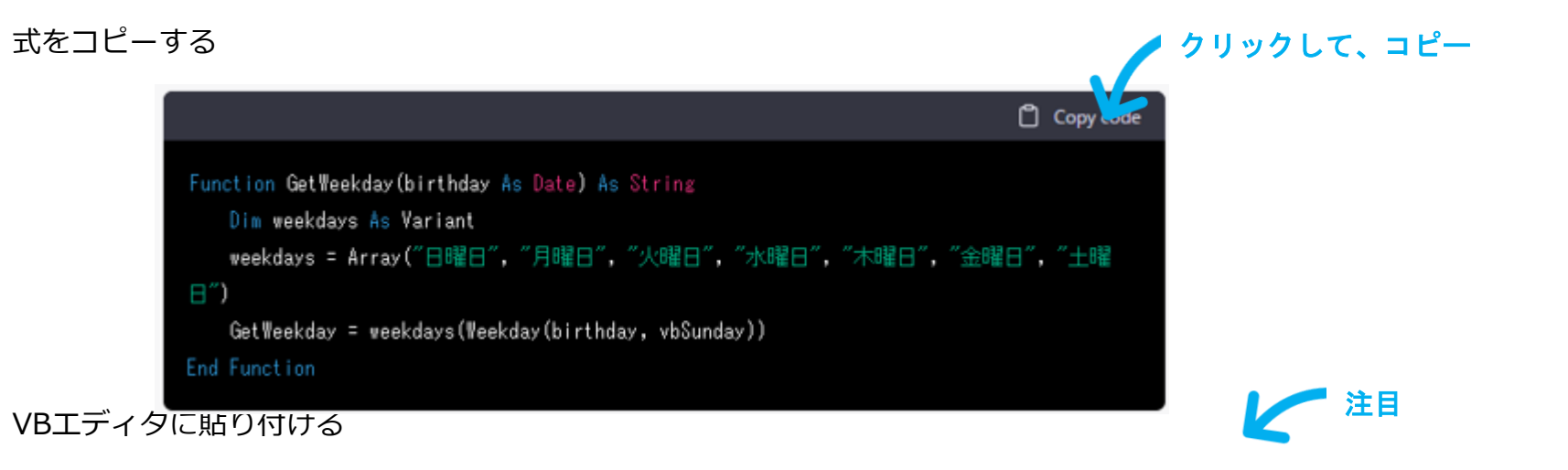

```
#入(1) 書式(Q) デパッグ(D) 実行(B) ツール(I) アドイン(A) ウィンドウ(W) ヘルプ(H)

(General) 

「GetWeekday

Function GetWeekday (birthday As Date) As String

Dim weekdays As Variant

weekdays = Array("日曜日", "月曜日", "火曜日", "水曜日", "木曜日", "金曜日", "土曜日")

GetWeekday = weekdays (Weekday (birthday, vbSunday))

End Function
```

```
セル B1 に式をいれた。そしたら、1/27は 土曜日となった。おっと、間違っとるやないけ !!
```

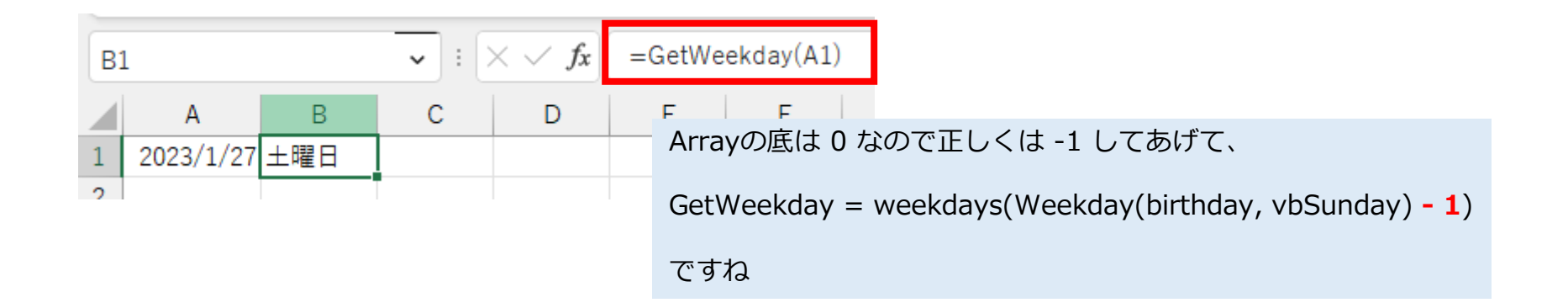

■ 今、下記の表があります。都道府県名を入れると、総人口が返る式を作りたいと思っています

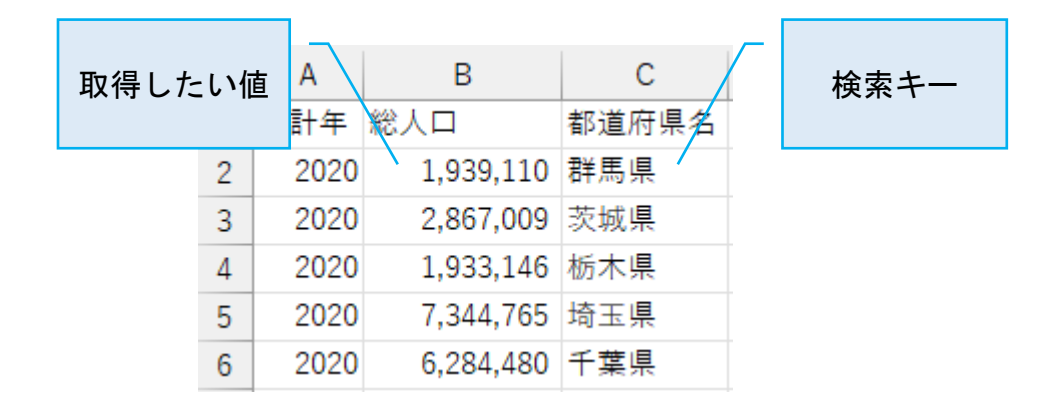

しかし、vlookup ではダメです。なぜならvlookupは、検索キーが表の一番左にないと使えないからです 確か、こういうときは、Indexを使った式でできたような・・・

でも、おもいだせない

さぁ、困ったぞ

そうだ! ChatGPT先生に聞いてみよう

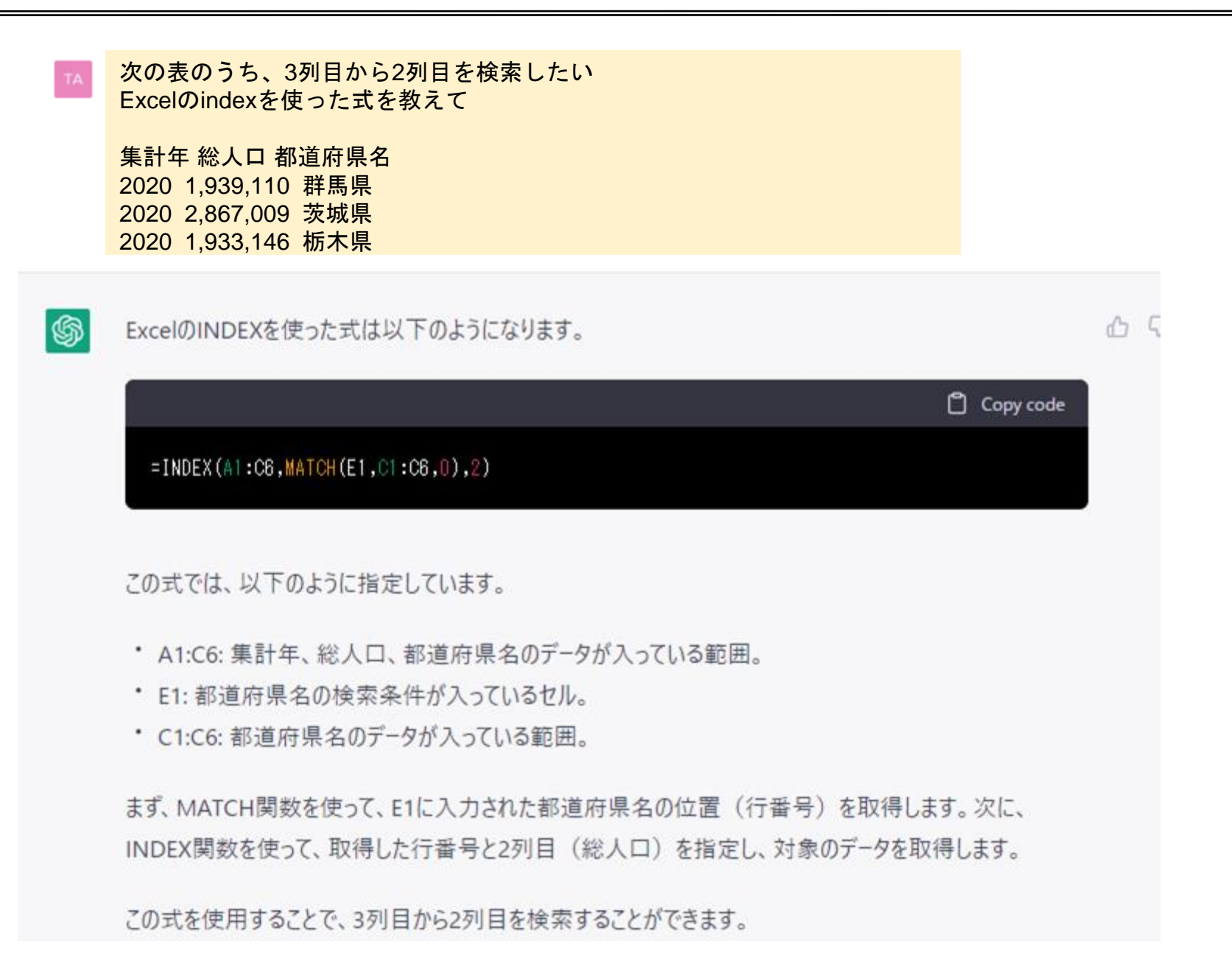

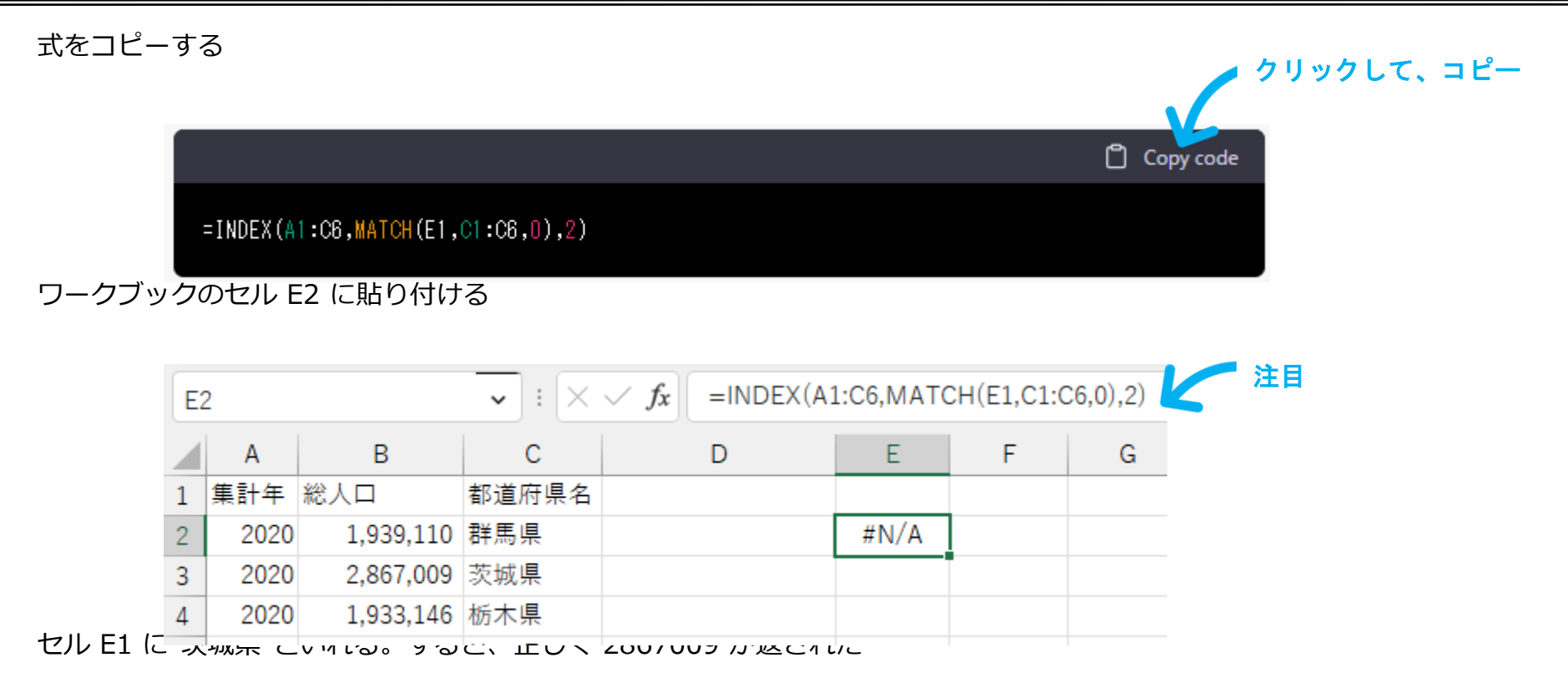

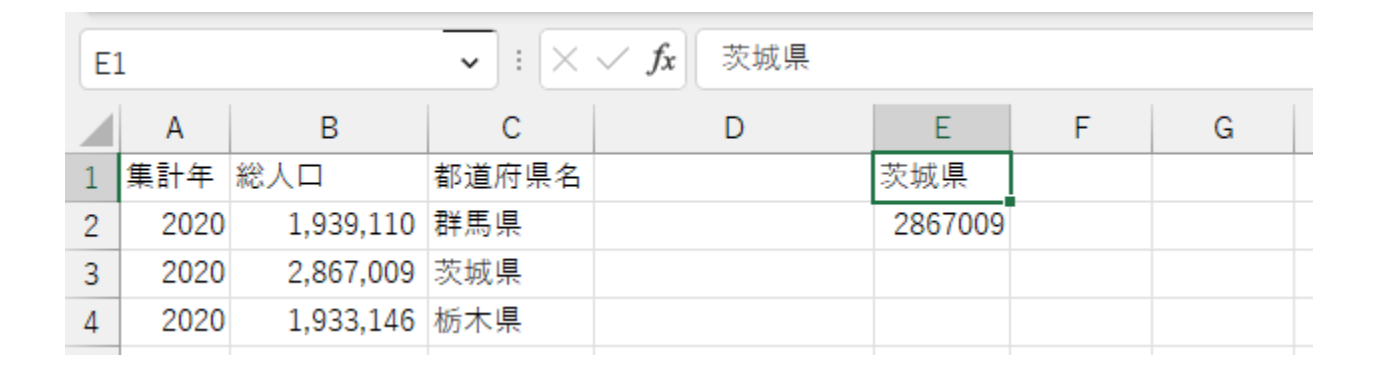

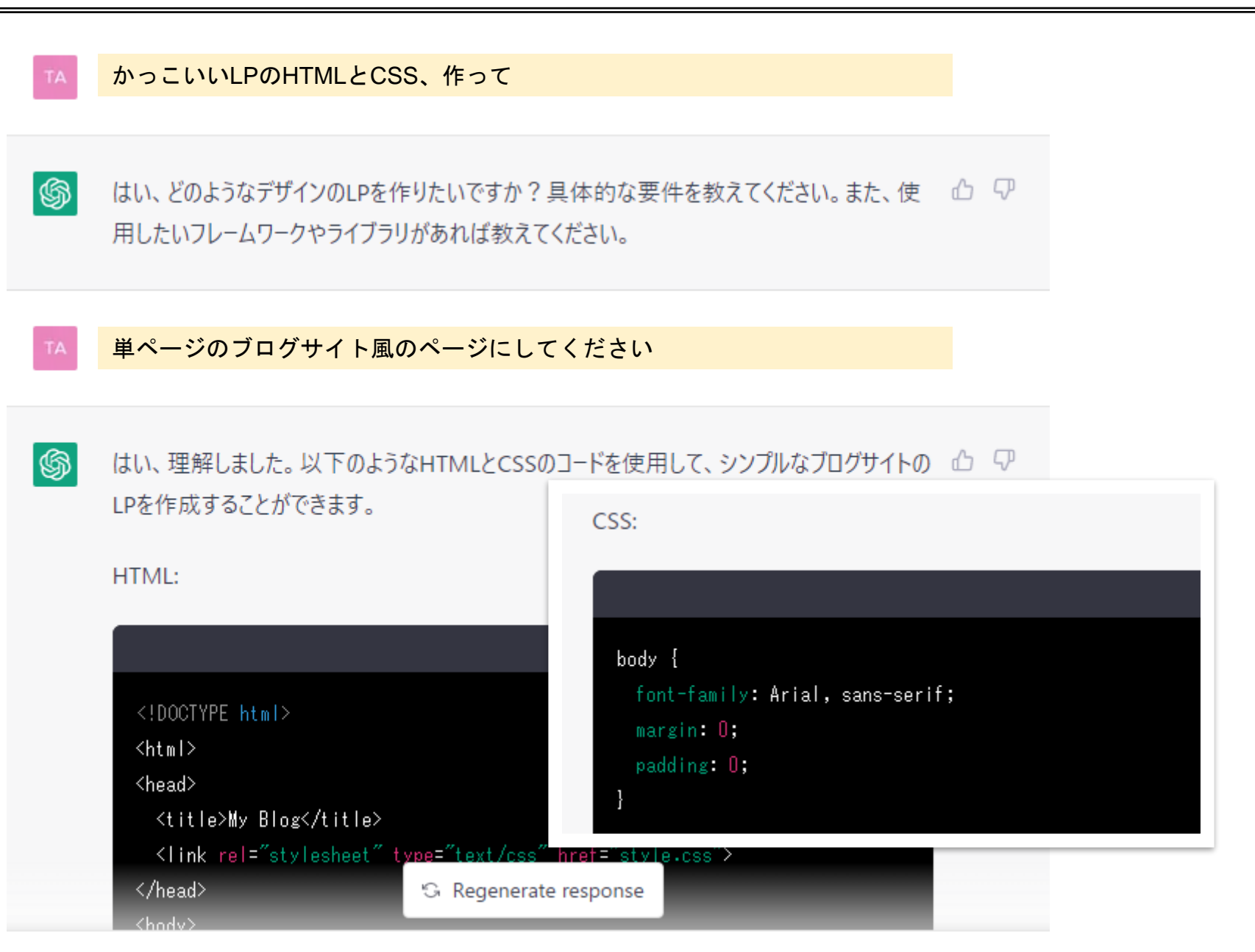

# 生成されたHTML、CSSをウェブサーバに配置して、ブラウザで見てみる

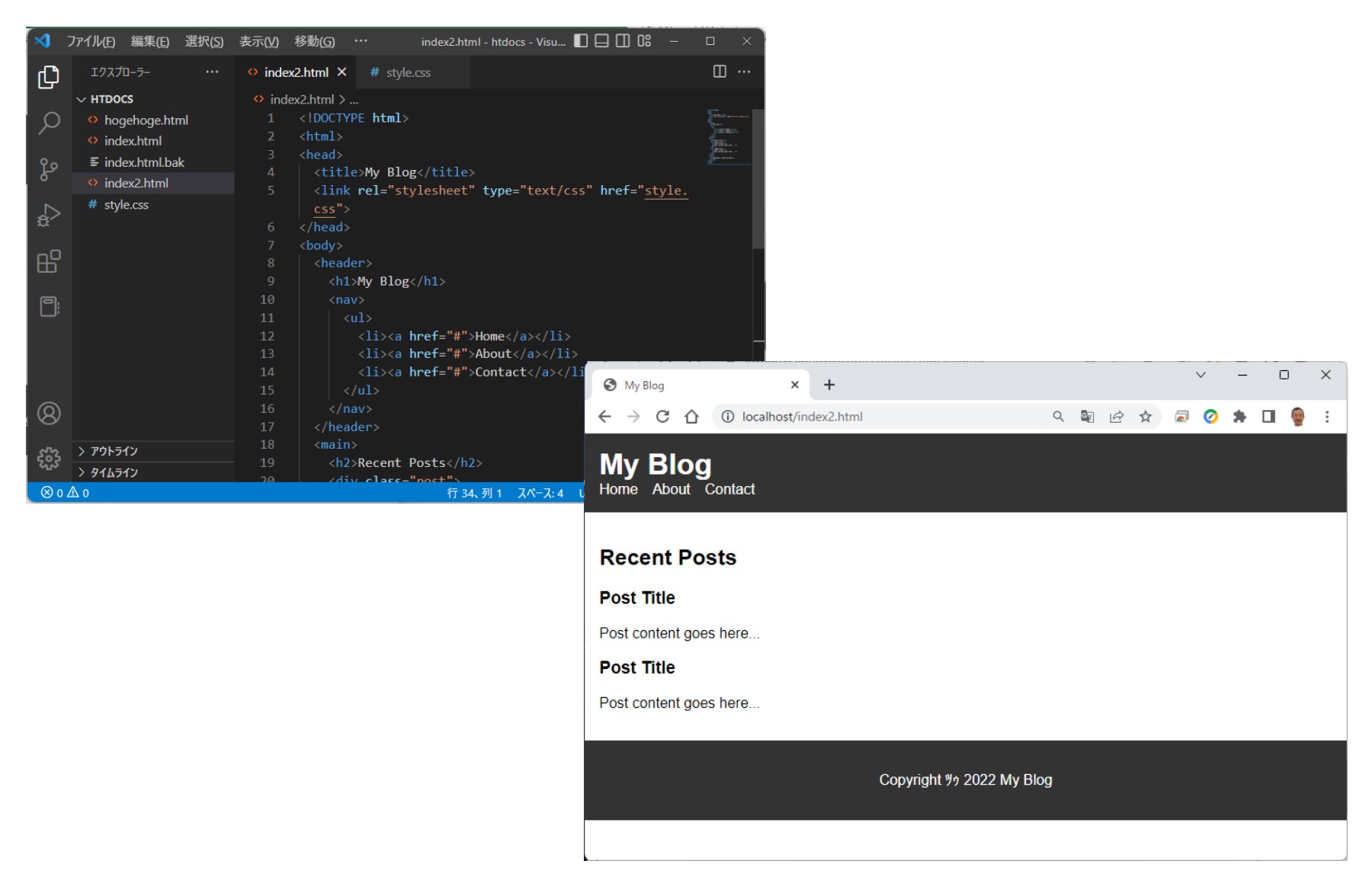
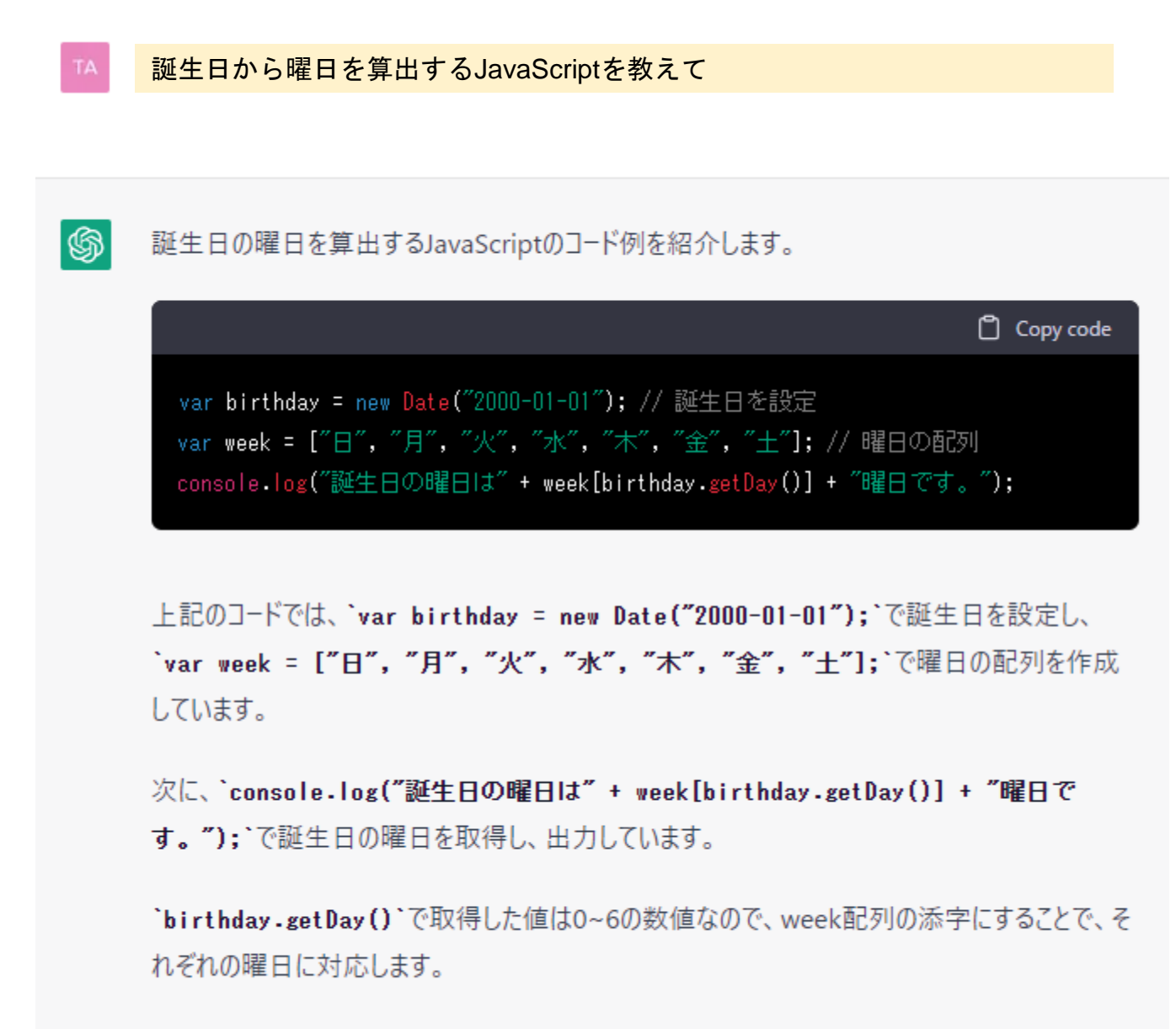

このコードを使用するためには、JavaScriptの実行環境が必要です。例えば、ブラウザの JavaScriptコンソールから実行することもできます。 式をコピーする var birthday = new Date("2000-01-01"); // 誕生日を設定 var week = ["日", "月", "火", "水", "木", "金", "土"]; // 曜日の配列 console.log("誕生日の曜日は" + week[birthday.getDay()] + "曜日です。");

#### HTMLファイルに書き込む

| <body< th=""><th>y&gt;</th></body<> | y>                                                                                                    |
|-------------------------------------|----------------------------------------------------------------------------------------------------|
|                                     | <script></th></tr><tr><th></th><th>var birthday = new Date("2023-01-27");</th></tr><tr><th></th><th>var week = ["日","月","火","水","木","金","土"];</th></tr><tr><th></th><th>console.log("誕生日の曜日は" + week[birthday.getDay()] + "曜日です。");</th></tr><tr><th></th><th></script> |
| <td>dy&gt;</td>                     | dy>                                                                                                    |

ブラウザでアクセスし、コンソールを確認する。2023/1/27 は金曜日。正解です

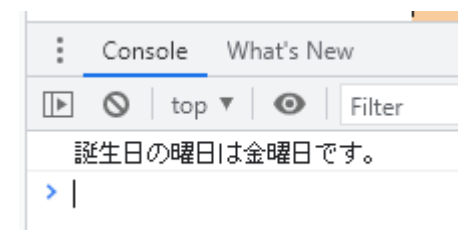

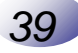

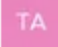

\$

#### 以下のJavaScriptのドキュメントを作成して

var birthday = new Date("2000-01-01"); //誕生日を設定 var week = ["日","月","火","水","木","金","土"]; //曜日の配列 console.log("誕生日の曜日は" + week[birthday.getDay()] + "曜日です。"); 前ページで出力された コードを張り付けた

こんにちは、今回はJavaScriptを使用して、誕生日の曜日を算出する方法を紹介します。 🛛 🗘 🖓

まず、誕生日を設定するために、`var birthday = new Date("2000-01-01"); `というコードを使用し ます。ここでは2000年1月1日を誕生日として設定しています。誕生日を変更する場合は、日付を変更す るだけでOKです。

次に、曜日の配列を作成します。`var week = ["日", "月", "火", "水", "木", "金", "土"];` というコードを使用します。これにより、日曜日から土曜日までの曜日を配列として保持することができます。

最後に、`console.log("誕生日の曜日は" + week[birthday.getDay()] + "曜日です。"); `とい うコードを使用して、誕生日の曜日を取得し、出力します。`birthday.getDay()`で取得した値は0~6の 数値なので、week配列の添字にすることで、それぞれの曜日に対応します。

以上のコードを使用することで、誕生日の曜日を簡単に算出することができます。また、誕生日を変更したい場合は、日付を変更するだけでOKです。

このドキュメントで紹介した内容を参考に、JavaScriptを使用して、誕生日の曜日を算出することができると

思います。

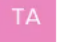

#### モンテカルロ法で円周率を算出するVBAのコードを教えて

\$

以下は、VBAを使用してモンテカルロ法を使用して円周率を推定するためのコード例です。このコードは、正 方形の中に描かれた円の中にランダムに生成された点をプロットし、それらの点の数から円の面積を推定 し、それによって円周率を推定します。

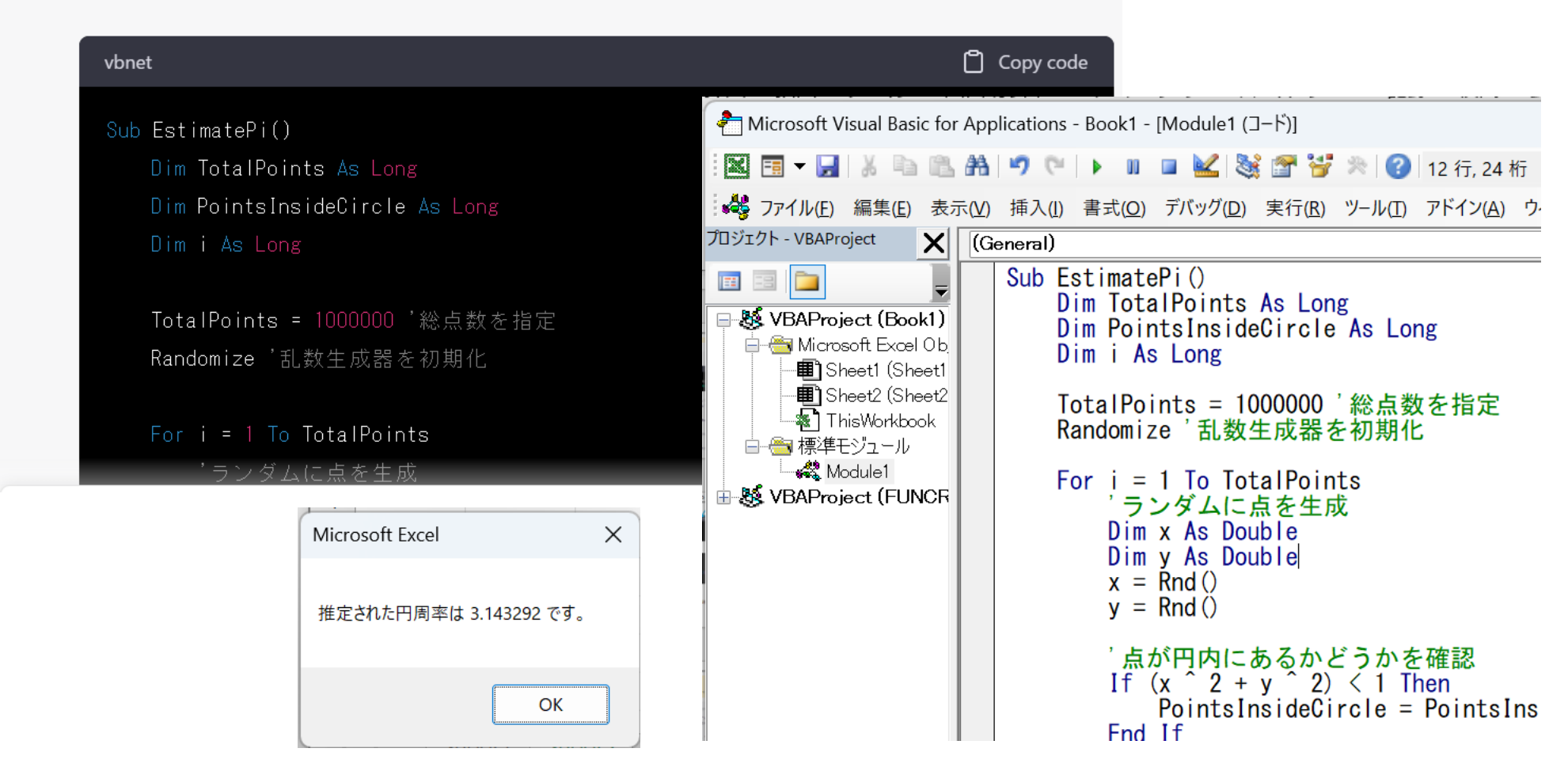

これまで幅広い知識が必要な高度なプログラミングも、初心者でも短時間で作れるようになる

#### 例「みずほの過去一年の株価を取得して、グラフ表示するPythonのコードを教えて」

D

ChatGPTの回答

みずほの過去一年の株価を取得して、グラフ表示するPythonのコードを教えて

S

株価を取得するためには、まずpandas-datareaderライブラリをインストールする必要があり ます。以下のコードを使用して、株価データを取得し、matplotlibライブラリを使用してグラフ を表示できます。

| python                                                                                                    | 🗂 Copy code |
|----------------------------------------------------------------------------------------------------|-------------|
| import pandas_datareader as pdr<br>import matplotlib.pyplot as plt                                                                                |             |
| # 取得する株価データの範囲を指定します<br>start_date = '2022-02-18'<br>end_date = '2023-02-18'                                                                      |             |
| # みずほ銀行の株価データを取得します<br>mizuho_stock = pdr.DataReader('8411.JP', 'stoog', start_date                                                               | , end_date) |
| # グラフを表示します<br>plt.plot(mizuho_stock['Close'])<br>plt.title('Mizuho Bank Stock Price')<br>plt.xlabel('Date')<br>plt.ylabel('Price')<br>plt.show() |             |

import pandas\_datareader as pdr import matplotlib.pyplot as plt # 取得する株価データの範囲を指定します start\_date = '2022-02-18' end\_date = '2023-02-18'

実行結果

# みずほ銀行の株価データを取得します mizuho\_stock = pdr.DataReader('8411.JP', 'stooq', start\_date, end\_date)

# グラフを表示します plt.plot(mizuho\_stock['Close']) plt.title('Mizuho Bank Stock Price') plt.xlabel('Date') plt.ylabel('Price') plt.show()

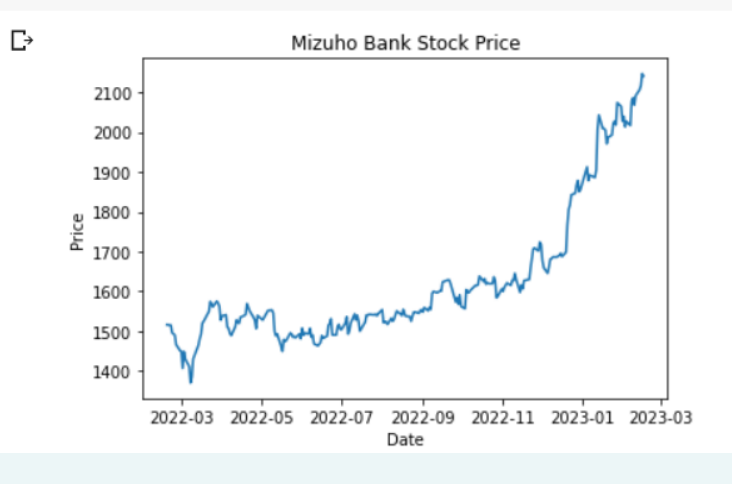

プログランミング7 一次回帰分析

42

| ТА | 身長と体重として以下の組み合わせが得られた。この                                                                                                    | 相関を                  | F示               | す傾る  | きと切片を求めよ                                                                                                    |
|----|----------------------------------------------------------------------------------------------------|----------------------|------------------|------|----------------------------------------------------------------------------------------------------|
|    | 116.5 21.3<br>125.5 22.0<br>128.1 26.9<br>132.0 32.3<br>141.0 33.1                                                                                                    |                      |                  |      |                                                                                                    |
|    | 145.2 38.2                                                                                                    | <b>C</b>             | 0                | 4    | 20230222 一次回帰分析.ipynb ☆                                                                                                    |
|    |                                                                                                    |                      |                  | ファ   | イル 編集 表示 挿入 ランタイム ツール ヘルプ <u>すべての変</u>                                                                                                    |
| \$ | このデータは、身長と体重の相関を分析するために使用できます。<br>求めることができます。以下はPythonを使用して、傾きと切片す                                                                                                    | ≡<br>੨<br><i>x</i> } | -<br>~<br>1<br>秒 | + ]- | -ド + テキスト<br>import numpy as np<br>from sklearn.linear_model import LinearRegression                                                                                                    |
|    | import numpy as np<br>from sklearn.linear_model import LinearRegression<br># 身長と体重のデータ<br>height = np.array([116.5, 125.5, 128.1, 132.0, 141<br>weight = np.array([21.3, 22.0, 26.9, 32.3, 33.1, 33 | Ľ                    |                  |      | <pre># 好夜と体重のケータ<br/>height = np.array([116.5, 125.5, 128.1, 132.0, 141.0, 145.<br/>weight = np.array([21.3, 22.0, 26.9, 32.3, 33.1, 38.2])<br/># 線形回帰モデルを作成<br/>model = LinearRegression().fit(height, weight)<br/># 傾きと切片を表示<br/>print('傾き:', model.coef_[0])<br/>print('切片:', model.intercept_)</pre> |
|    |                                                                                                    |                      |                  |      | 傾き: 0.6015538693890152<br>切片: -50.06748587322677                                                                                                    |

43

960Hzのサイレンを出す救急車が15m/sで走ってくる。同時に20m/sでオートバイか救急車 に向かって走っている。このときオートバイが聞く救急車の周波数はいくつか?

この問題はドップラー効果を使って解くことができます。ドップラー効果は、音波や光波の周波数が、観測者の動きによって変化する現象です。

まず、救急車が出すサイレンの周波数をf、オートバイが聞く周波数をf'とします。救急車とオートバイが接近しているので、オートバイが聞く周波数は高くなります。

ドップラー効果の式を使って計算すると、次のようになります。

 $f' = f (v + v_o) / (v + v_s)$ 

ここで、vは音速、v\_oはオートバイの速度、v\_sは救急車の速度です。音速は約343m/sなので、値を代入して計算します。

f' = 960 (343 + 20) / (343 + 15) 🗧 1057Hz

<sup>57Hz</sup> 正解

したがって、オートバイが聞く救急車の周波数は約1057Hzとなります。

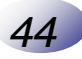

#### かっこいいフラクタルをmatplotlibで描画するPythonのコードを教えて \$ ここでは、マンデルブロ集合と呼ばれるフラクタル図形をmatplotlibを使って描画するPythonコードを紹介し ます。 Copy code python import numpy as np import matplotlib.pyplot as plt def mandelbrot set(xmin, xmax, ymin, ymax, xn, yn, max iter): + コード + テキスト Ξ x = np.linspace(xmin, xmax, xn).astype(np.float32) plt.imshow(mandelbrot.T, extent=[xmin, xmax, ymin, ymax], cmap=' plt.xticks([]) Q 秒 y = np.linspace(ymin, ymax, yn).astype(np.float32) plt.yticks([]) plt.show() c = x[:,np.newaxis] + 1j\*y[np.newaxis,:] $\{x\}$ z = np.zeros like(c) └ <ipython-input-10-453a1599394d>:10: RuntimeWarning: overflow enc for i in range(max\_iter): z = z\*\*2 + c <ipython-input-10-453a1599394d>:10: RuntimeWarning: invalid valu z = z \* \* 2 + cz = z \* \* 2 + cmandelbrot = (np.abs(z) < 2) $\langle \rangle$

=:

## 45

#### ▲ 以下の条件のとき、コールオプションのプレミアムはいくらか?

原資産価格 1000円 権利行使価格 1100円 期日 182 ボラティリティ 0.25 リスクフリーレート 0.01

\$

オプション価格の理論価格を求めるには、ブラック・ショールズ・モデルを使用します。

まず、d1とd2を計算します。

 $d1 = [ln(S/X) + (r + 0.5 * \sigma^{2}) * T] / (\sigma * \sqrt{T}) = [ln(1000/1100) + (0.01 + 0.5 * 0.25^{2}) * 182/365] / (0.25 * \sqrt{(182/365)}) = -0.2824$  $d2 = d1 - (\sigma * \sqrt{T}) = -0.5572$ 

次に、N(d1)とN(d2)を求めます。

N(d1) = 0.3891

N(d2) = 0.2923

66.84

最後に、オプションの理論価格を計算します。

Call = S \* N(d1) - X \* e^(-rT) \* N(d2) = 1000 \* 0.3891 - 1100 \* e^(-0.01 \* 182/365) \* 0.2923 =

間違い。正しく約34円

計算式は正しいのですが・

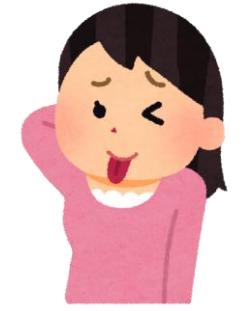

したがって、このコールオプションのプレミアムは約66.84円になります。

# 作成 テストデータ

テストデータを5個、作成して 出力項目は、名前、フリガナ、性別、住所、電話番号、趣味 です

\$ 田中 太郎、タナカ タロウ、男性、東京都渋谷区1-1-1、080-1234-5678、スポーツ 観戦 山田 花子、ヤマダ ハナコ、女性、神奈川県横浜市2-2-2、090-2345-6789、読書 鈴木 健太、スズキ ケンタ、男性、大阪府大阪市3-3-3、070-3456-7890、旅行

このうち、3つだけ、住所にマンション名をつけて 一覧表にして

\$

以下がテストデータの一覧表です。

| 名前        | フリガナ        | 性<br>別 | 住所                         | 電話番号              | 趣味         |
|-----------|-------------|--------|----------------------------|-------------------|------------|
| 田中 太<br>郎 | タナカ タロ<br>ウ | 男<br>性 | 東京都渋谷区1-1-1 渋<br>谷マンション101 | 080-1234-<br>5678 | スポーツ<br>観戦 |
|           |             |        |                            |                   |            |

#### CSVにして

⑤ 以下がテストデータをCSV形式にしたものです。

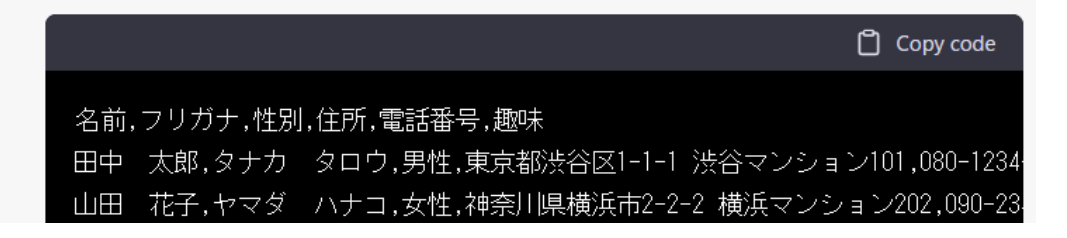

# 作成 テストデータを作る

47

#### テストデータとして、都道府県からの住所を10個、作って

Ś

こちらが10個の住所データです。実在しない住所も含まれているため、テストデータとしての みご利用ください。

- 1. 北海道札幌市中央区南12条西5丁目1-15
- 2. 青森県弘前市上白銀町3-20-8
- 3. 新潟県新潟市中央区東大通1丁目10-12
- 4. 東京都渋谷区神宮前5-27-10
- 5. 神奈川県横浜市港北区新羽町2-11-6

#### このうち、1/3はマンション名と部屋番号を含むものにして

- こちらが、マンション名と部屋番号を含む住所に変更したものです。3つの住所が含まれていますが、実在しない住所も含まれているため、テストデータとしてのみご利用ください。
  - 1. 北海道札幌市中央区南12条西5丁目1-15 パークサイドマンション1205
  - 2. 新潟県新潟市中央区東大通1丁目10-12 グランディール東大通301
  - 3. 広島県広島市南区松原町9-34-12 サンシャイン松原504

それ以外の住所は変更なしです。

- 4. 青森県弘前市上白銀町3-20-8

# Examples から Playground で遊ぶ

以下の手順に沿って、進めます

1. Examples から Playground で遊ぶ

<u>https://platform.openai.com/</u> にアクセスする

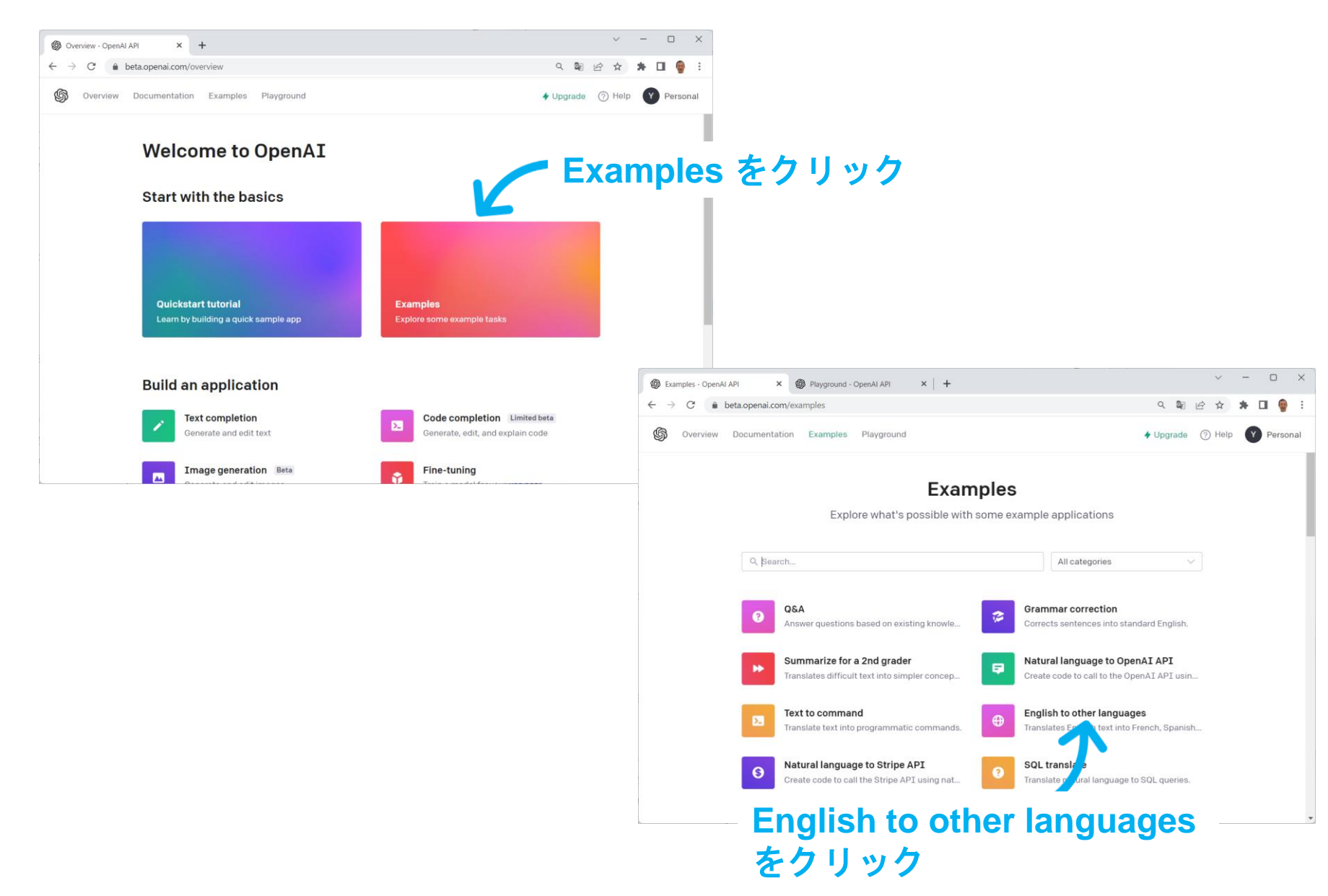

| English to other languages         Transformation       Generation         Translates English text into French, Spanish and Japanese.  | Open in Playground                                                              | クリック                                                                                                    | ל                                                                                                    |                                                                                                    |
|----------------------------------------------------------------------------------------------------|---------------------------------------------------------------------------------|----------------------------------------------------------------------------------------------------|----------------------------------------------------------------------------------------------------|----------------------------------------------------------------------------------------------------|
| Prompt Translate this into 1. French, 2. Spanish and 3. Japanese: What rooms do you have available?                                    | Settings<br>Engine text-davinci-003<br>Max tokens 100<br>Temperature 0.3        | Bamples - OpenAl API     X                                                                                                    | ound - OpenAI API X +                                                                                 | × - □ X                                                                                                    |
| 1.<br>Sample response                                                                                                    | Top p1.0Frequency penalty0.0Presence penalty0.0                                 | Overview Documentation Example     Get started ×                                                                                                    | Playground     English to other languages     X     V                                                 | Upgrade ⑦ Help Y Personal Save View code Share …                                                                                       |
| Quels sont les chambres que vous avez disponibles?<br>2. ¿Qué habitaciones tienes disponibles?<br>3. どの部屋が利用可能ですか?                     |                                                                                 | <ul> <li>Enter an instruction or select a preset, and watch the API respond with a completion that attempts to match the context or pattern you provided.</li> <li>You can control which model completes your request by changing the model.</li> <li>KEEP IN MIND</li> <li>✓ Use good judgment when sharing outputs, and attribute them to your name or company. Learn more.</li> <li>A Requests submitted to our models may be used to train and improve future models. Learn more.</li> <li>Our default models' training data cuts of in 2021, so they may not have knowledge of current events.</li> </ul> | Translate this into 1. French, 2. Spanish and 3. Japanese:<br>What rooms do you have available?<br>1. | Mode<br>Mode<br>text-davinci-003<br>Temperature 0.3<br>Maximum length 100<br>Stop sequences<br>Enter sequence and press Tab<br>Top P 1 |
|                                                                                                    |                                                                                 |                                                                                                    | Looking for ChatGPT? Try it now 2<br>Submit © © •                                                     | × Frequency penalty 0<br>29                                                                                                    |
| Translate this into 1. Frend<br>What rooms do you have a<br>1. Quels salles avez-vous d<br>2. ¿Qué habitaciones tien<br>3. どの部屋が利用可能です | ch, 2. Spanish and 3. J<br>available?<br>disponibles?<br>es disponibles?<br>でか? | Japanese:                                                                                                    | Submit をク                                                                                             | <sup>Presence penalty</sup> 0<br>いりック                                                                                                  |

# APIコールして遊ぶ

#### 以下の手順に沿って、進めます

- 1. APIキー取得する
- 2. Examples から Google Colaboratory で遊んでみる

52

#### <u>https://platform.openai.com/</u> にアクセスする

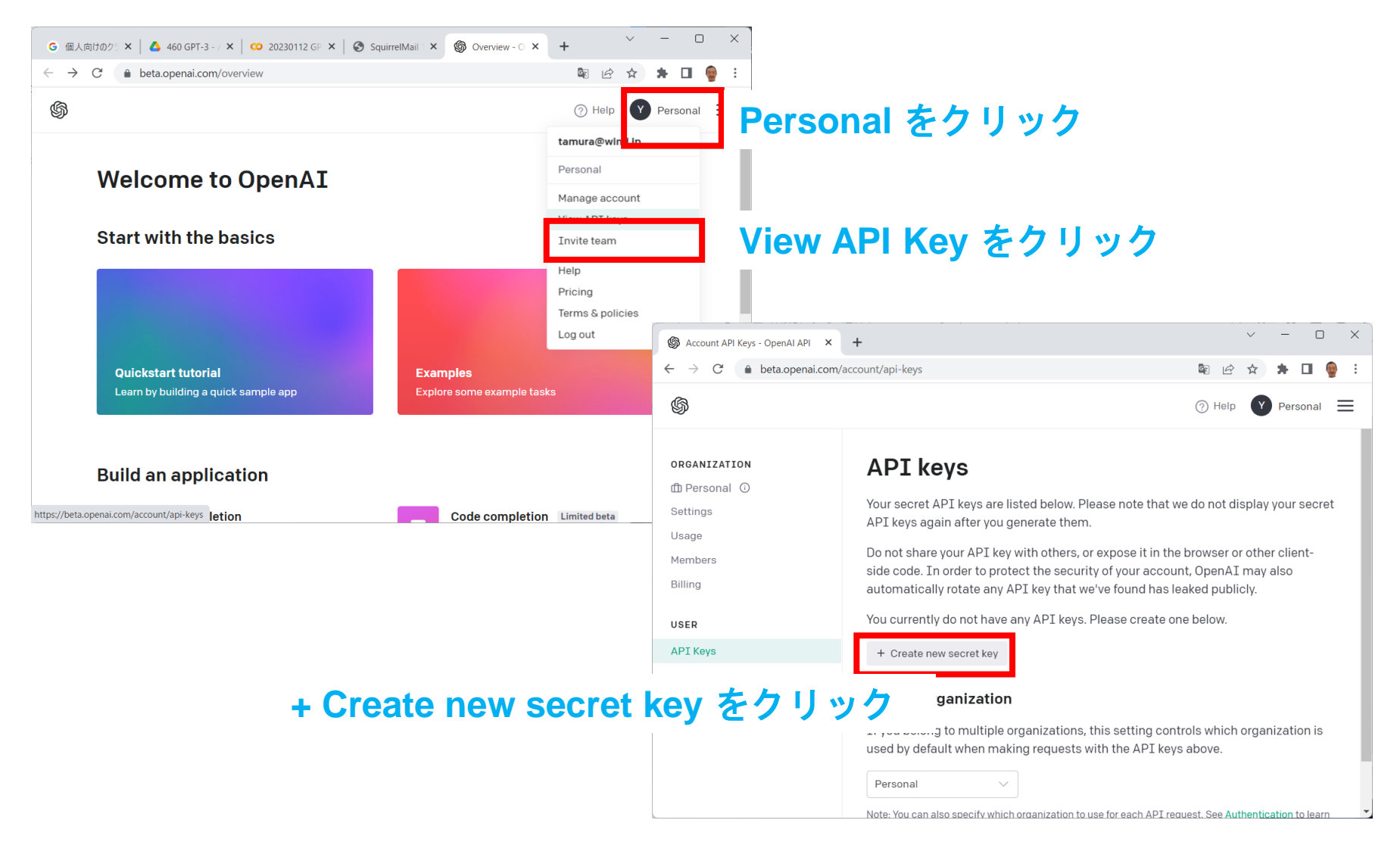

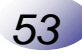

下記のように、APIキーが表示されるので、すかさずどこかに転記すること ※ ひょっとすると、再表示できるかもしれないけど、その方法がわかりませんてした

なので、表示されているこの瞬間が重要

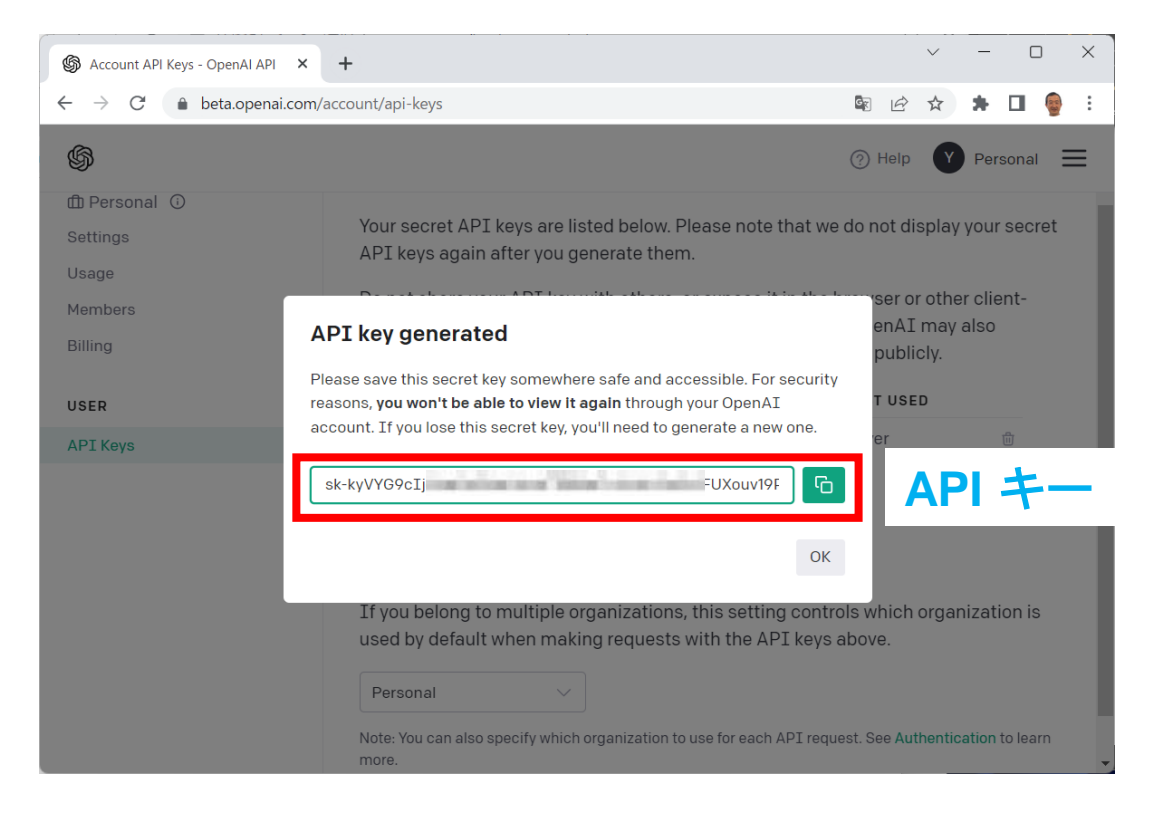

Google Drive 画面に入り、[新規] からGoogle Colaboratory を起動する

| 🔺 ব্ব                    | ドライブ - Google ドライブ 🗙             | +        |             |                           |                                        |           |       | ~ -                |        | × |
|--------------------------|----------------------------------|----------|-------------|---------------------------|----------------------------------------|-----------|-------|--------------------|--------|---|
| $\leftarrow \rightarrow$ | C a drive.google.com/c           | lrive/my | -drive      |                           |                                        |           | L     | 2 🖈 🗯              |        | : |
|                          | ドライブ                             | Q        | ドライ         | イブて                       | "検索                                    | 11<br>1   | ?     | ¢۶                 | Blue L |   |
| Đ                        | 新しいフォルダ                          |          | 5-          | イブ                        | ▼                                      |           |       |                    | ł      | ⊞ |
|                          | ファイルのアップロード<br>フォルダのアップロード       |          | :hon        | ۱                         |                                        |           |       | 最終更新<br>2020/01/26 |        |   |
| 8                        | Google ドキュメント<br>Google スプレッドシート | >        | orcl<br>:Bサ | h_adva<br><sup>+</sup> イト | anced-master                           |           |       | 2020/05/25         |        |   |
|                          | Google スライド<br>Google フォーム       | >        | 義の          | レポー                       | - h                                    |           |       | 2022/05/26         |        |   |
|                          | その他                              | >        |             |                           | Google 図形描画                            |           |       |                    |        |   |
| \$                       | スター付き                            | C        | ٢           | 7                         | Google マイマップ                           | 22年10月    | 20 🚢  | 2022/10/20         |        |   |
| Ū                        | ゴミ箱                              | Ċ        | ٢٥          |                           | Google サイト<br>Gantter for Google Drive | -wws - 20 | )22 🍂 | 2022/10/19         |        |   |
| $\bigcirc$               | 保存容量                             | Ċ        | Γŧ          | →                         | Google Apps Script                     |           |       | 2022/06/27         |        |   |
| 46.98 0                  | GB 使用中                           | C        | Г÷          | œ                         | Google Colaboratory                    |           |       | 2022/06/27         |        |   |
| Ø                        | 管理コンソール                          | e        | ΓE          | ē                         | Google Jamboard<br>ZIPエクストラクター         |           |       | 2022/07/06         |        |   |

セルに以下のステートメントをいれて、実行する 実行は Shift + Enter

!pip install openai

+ コード + テキスト

[1] !pip install openai

OpenAI の Examples 画面から "English to other languages"をクリック

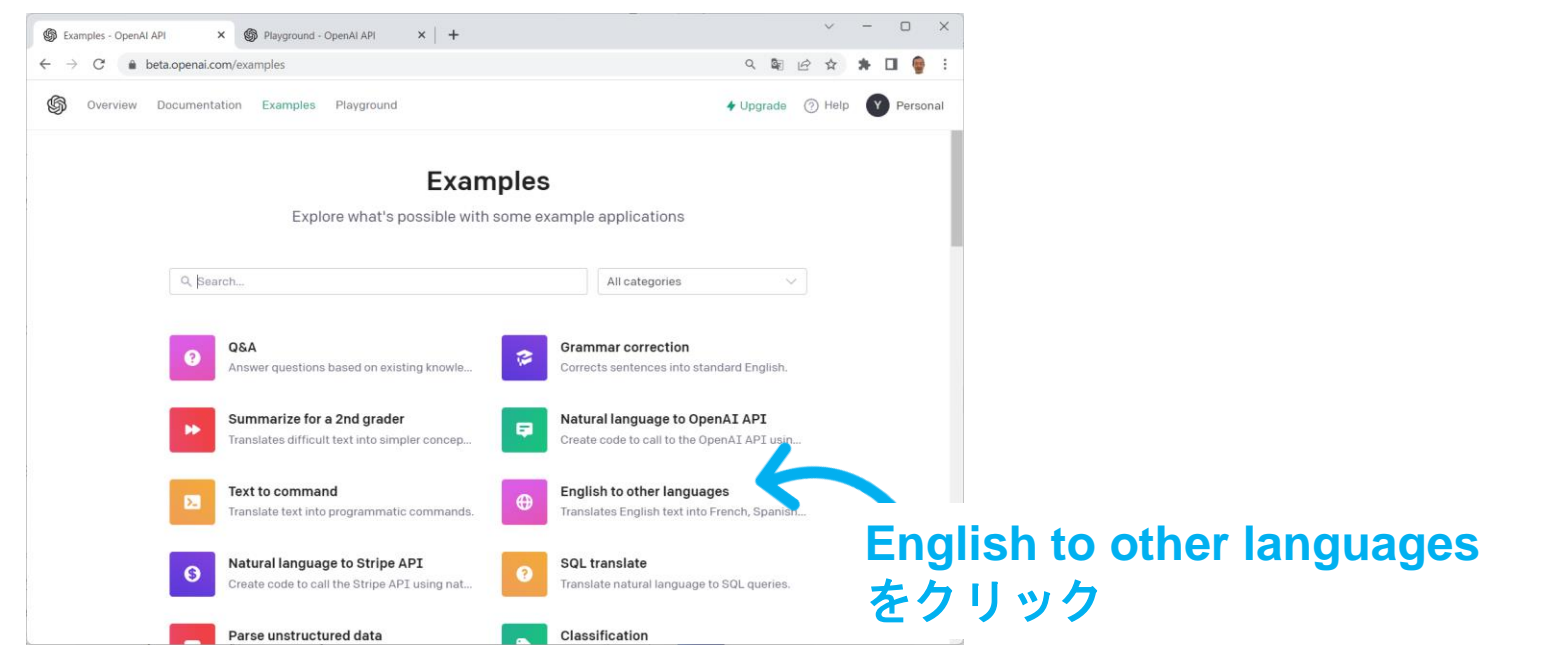

| English to other languages     Transformation Generation                                                                                                    |                                                                   | Open in Playground                             |                                                                                                    |
|----------------------------------------------------------------------------------------------------|-------------------------------------------------------------------|------------------------------------------------|----------------------------------------------------------------------------------------------------|
| Translates English text into French, Spanish and Japanese.                                                                                                    |                                                                   |                                                |                                                                                                    |
| Prompt                                                                                                    | Settings                                                          |                                                |                                                                                                    |
| Translate this into 1. French, 2. Spanish and 3. Japanese:<br>What rooms do you have available?<br>1.                                                                                                    | Engine<br>Max tokens<br>Temperature<br>Top p<br>Frequency penalty | text-davinci-003<br>100<br>0.3<br>1.0<br>0.0   | クリック                                                                                                    |
| Sample response<br>Quels sont les chambres que vous avez disponibles?<br>2. ¿Qué habitaciones tienes disponibles?<br>3. どの部屋が利用可能ですか?                                                                                  | Presence penalty                                                  | 0.0                                            |                                                                                                    |
| API request                                                                                                    |                                                                   |                                                | python V Copy                                                                                                    |
| <pre>python ~ C Copy import os import openai openai.api_key = os.getenv('OPENAI_API_KEY') response = openai.Completion.create( model='text-davinci-003', prompt='Translate this into 1. French, 2. Spanish and 3</pre> |                                                                   | 1<br>2<br>3<br>4<br>5                          | <pre>import os import openai openai.api_key = os.getenv("OPENAI_API_KEY")</pre>                                                                                                    |
| 9 temperature=0.3,<br>10 max_tokens=100,<br>11 top_p=1.0,<br>12 frequency_penalty=0.0,<br>13 presence_penalty=0.0<br>14 )<br>4 →                                                                                       |                                                                   | 6<br>7<br>8<br>9<br>10<br>11<br>12<br>13<br>14 | <pre>response = openai.Completion.create(   model="text-davinci-003",   prompt="Translate this into 1. French, 2. Spanish and   temperature=0.3,   max_tokens=100,   top_p=1.0,   frequency_penalty=0.0,   presence_penalty=0.0 )</pre> |

Google Colab 画面に戻り、コピーしたステートメントをペーストする

| 🔥 Colab N                                                                                                    | lotebooks - Google ドラ 🗙 🛛 🚥 100 GPT-3練習 02 Comletion.i ן 🗙 😋 Untitled0.ipynb - Colaboratory 🗙 🕂 💛 🦳 📿 🗙                                                                                                    |
|----------------------------------------------------------------------------------------------------|----------------------------------------------------------------------------------------------------|
| $\leftrightarrow$ $\rightarrow$ (                                                                                                    | 🗧 🔒 colab.research.google.com/drive/1EX_gQQ9fXCzs7kCqJ78i-F8w2oJP-mgz#scrollTo=v-W4zLJzs1JE 🖄 🖈 🖪 🔮 🗄                                                                                                    |
| <b>()</b>                                                                                                    | Untitled0.ipynb ☆<br>アイル 編集 表示 挿入 ランタイム ツール ヘルプ                                                                                                    |
| Image: Height and Height and | $  -F + F_{+} - F_{+} - F_{+}$ |
|                                                                                                    |                                                                                                    |
|                                                                                                    | <pre>import os<br/>import openai<br/>openai.api_key = os.getenv("OPENAI_API_KEY")<br/>response = openai.Completion.create(<br/>model="text-davinci-003",<br/>prompt="Translate this into 1. French, 2. Spanish and 3. Japanese:¥n¥nWhat rooms do you have available?¥n¥n1.",<br/>temperature=0.3,<br/>max_tokens=100,<br/>top_p=1.0,<br/>frequency_penalty=0.0,<br/>presence_penalty=0.0<br/>)</pre>                                                                                                    |

#### 自分のAPIキーをセットする

|    |                                                                     | 1 | · ~ | G | ** |  |
|----|---------------------------------------------------------------------|---|-----|---|----|--|
| 0  | import os<br>import openai                                          |   |     |   |    |  |
|    | openai.api_key = os.getenv("OPENAI_API_KEY")                        |   |     |   |    |  |
|    | response = openai.Completion.create(                                |   |     |   |    |  |
| ор | enai.api_key = os.getenv("OPENAI_AI_KEY")<br>.l                     |   |     |   |    |  |
| ор | énai.api_key = "sk-kyVYG9cIjgOqxxxxxxxxxxxxxxxxxxxxxxxxxxxxxxxxxxxx |   |     |   |    |  |

#### 最終行に下記を加える print(response["choices"][0]["text"])

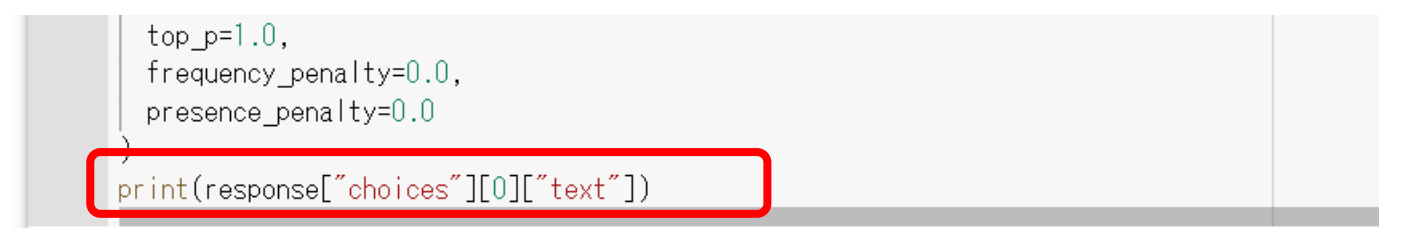

#### 実行する Shift + Enter

□ Quels salles avez-vous disponibles?

- 2. ¿Qué habitaciones tienes disponibles?
- 3. どの部屋が利用可能ですか?

| Google Colabに以下を張り付ける 第                                                                                                    | 実行時の会話 例 <u>太字部分を自分で入力する</u>                                                                           |
|----------------------------------------------------------------------------------------------------|----------------------------------------------------------------------------------------------------|
| # Shift + Enter でセルのコマンドを実行します                                                                                                    | チャットボットです。                                                                                             |
| !pip install openai<br>import openai                                                                                                    | 私: こんにちは、調子はどう?<br>AI: 元気です<br>私: 島近何してるの?                                                             |
| # ここに自分のGPT-3の APIキーを張り付けてください<br># APIキーの前後には、ダブルコーテーションをつけます                                                                                                    | AI: 最近よくバスケットボールをしています<br>AI: 最近よくバスケットボールをしています<br>私:<br><b>楽しい?</b><br>AI: 一時は寒かったが、いろんな人達と懇談し楽しく過   |
| openal.api_key = "日方のAPI~"                                                                                                    | ごせています 私:                                                                                              |
| prompt = '''チャットボットです。<br>私: こんにちは、調子はどう?                                                                                                    |                                                                                                    |
| AI: 元気です<br>私: 最近何してるの?<br>AI: 最近よくバスケットボールをしています<br>私: '''                                                                                                    | 私:     ろれはすごいね     AI: 何か他に起きたことがあったらメールします                                                            |
| print(prompt)                                                                                                    | ね:<br>ありがと<br>AI: いえいえ、こちらこそ<br>私・                                                                     |
| <pre>for i in range(10):     s = input()     if s == "":         break</pre>                                                                                      | <sup>ジェットエンジンはどこのメーカーがいいの?</sup><br>AI: ドーハのドナルド・ディーンIIだが、NASAはそのエ<br>ンジンを使って非常に良く機能しました<br>私:         |
| <pre>response = openai.Completion.create(     engine='davinci',     prompt=prompt,     max tokens=100,</pre>                                                      | NASAのエンジンはおいしいの?<br>AI: ウォブルのときはあまりおいしくありませんでした<br>が、死を散々恐れているときに大きく口をすかせば、パイ<br>ロットは何でも食べるようになる<br>私・ |
| <pre>stop="¥n") reply_text = response['choices'][0]['text'] print("AI: " + reply_text + "¥n私: ") prompt = prompt + response['choices'][0]['text'] + "xpf/."</pre> | <mark>そうだね</mark><br>AI: 修理したIIエンジンは今でも海に沈んでいて実際<br><br>私:                                             |
| 王117公。                                                                                                    | 回収はむずかしいよね<br>AI:代わりのものはあります                                                                           |

私:

# LINEボットを作る (APIコールで遊ぶ)

以下の手順に沿って、進めます

- 1. LINE Developers でボットを作る
- 2. Google Apps Scriptを使って、LINEとGPT-3のメッセージを中継する 同時に固有な個性を与えたロールプレイングをするように指示をする
- 3. スマホのLINEに登録して、会話を楽しむ

関係するシステム

# LINE Developers

LINEのお友達を作る

## Google Apps Script

LINEから受け取った「大 根」をGPT-3に送信する

| _ |  |  |
|---|--|--|

受け取ったメッセージに 対するレシピを返す GAS に返す

データの流れ

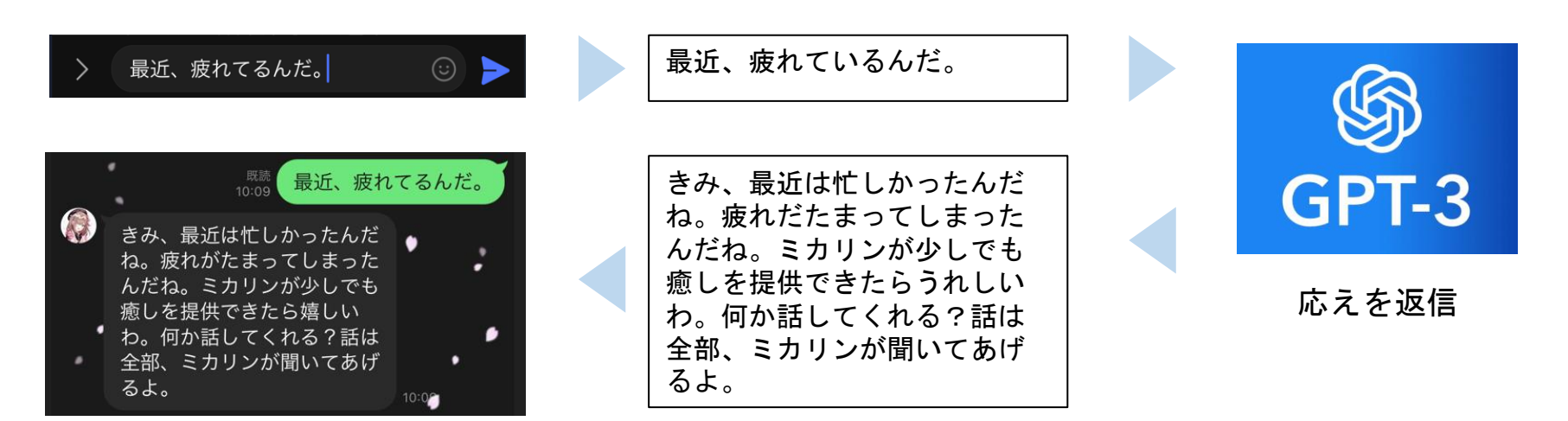

# 62

# LINE Developersとは LINEが提供する開発環境のこと

| LINE Developers                                       | < +                                                       | ~  | - |     | ×   |
|-------------------------------------------------------|-----------------------------------------------------------|----|---|-----|-----|
| $\leftrightarrow$ $\rightarrow$ C $($ developers.line | biz/console/?status=success                               | Ê  | ☆ |     | ) ÷ |
| LINE Developers                                       | ニュース プロダクト ドキュメント FAQ 用語集 Community & ブログ &               |    | Q | ¢   | ۹   |
| コンソール (ホーム)                                           | トップ                                                       |    |   |     |     |
| プロバイダー                                                | 日に開除したマレネル                                                |    |   |     | Î   |
| 検索                                                    | <b>東</b> 辺閲見しにナヤイル                                        |    |   |     |     |
| Admin                                                 | (dm)                                                      |    |   |     |     |
| 田村2022                                                | API_CookPad                                               |    |   |     | 1   |
| ツール                                                   | Messaging API                                             |    |   |     |     |
| サポート                                                  |                                                           |    |   |     | Ŧ   |
| © LINE Corporation 規約と                                | ボリシー 商標について 不具合等の報告は、「お問い合わせフォー ② ファミリーサ<br>ム」 ぼをご利用ください。 | ۲ŀ | • | 日本語 | *   |

# GAS とは Googleが提供する開発環境および言語 のこと

| af 20220424_CookPad                     | × +                                                                                                    | ~     | -      |          | ×    |
|-----------------------------------------|----------------------------------------------------------------------------------------------------|-------|--------|----------|------|
| $\leftrightarrow$ $\rightarrow$ C $$ so | ript.google.com/d/1RCXNZqPizT3-WsNfAmDHWe66WFaWklOFXEUrq_tPHX2ZgM9q_5ea2Dbc/edit?usp=driv                                                                                                    | Ê     | ☆ [    | <b>9</b> | :    |
| 20220424_0                              | CookPad                                                                                                    |       | tamura | @wind.jp | Ŧ    |
| ファイル 編集                                 | 』表示 実行 公開 リソース ヘルプ                                                                                                    |       | 6      | 共有       |      |
| 10 A 1                                  |                                                                                                    |       |        |          |      |
| 🗎 ⊐−ド.gs 🔹                              | コード.gs ×                                                                                                    |       |        |          |      |
|                                         | <pre>var CHAMMEL_ACCESS_IOREN = "-semekuPept.comboll23u)/drvhmelLMMAMELIMUOTpq0ozEt+ARMYNYTEE //line=aphr&gt;002H389 function doPost(e) {     var user_message = JSWLparse(e.postData.contents).events[0].replyToken;     var user_message = JSWLparse(e.postData.contents).events[0].message.text;     var user_message = JSWLparse(e.postData.contents).events[0].message.text;     var user_message = JSWLparse(e.postData.contents).events[0].message.text;     var user_message = JSWLparse(e.postData.contents).events[0].message.text;     var user_message = JSWLparse(e.postData.contents).events[0].message.text;     var user_message = JSWLparse(e.postData.contents).events[0].message.text;     var user_message = JSWLparse(e.postData.contents).events[0].message.text;     var user_message = JSWLparse(e.postData.contents).events[0].message.text;     var user_message = JSWLparse(e.postData.contents).events[0].message.text;     var user_message = JSWLparse(e.postData.contents).events[0].message.text;     var user_message = JSWLparse(e.postData.contents).events[0].message.text;     var user_message = JSWLparse(e.postData.contents).events[0].message.text;     var user_message = JSWLparse(e.postData.contents).events[0].message.text;     var ince_joon = [];     for (i = 0; i &lt; mes[0].length; i++){         var fuck = {</pre> | .oMuU | p6U2Pe | 3/14SAr  | h1o. |
| This project is published               |                                                                                                    |       |        |          |      |
| I his project is published              |                                                                                                    |       |        |          |      |

#### LINE Developersサイトを開く "line developers"でググってください

ログインします

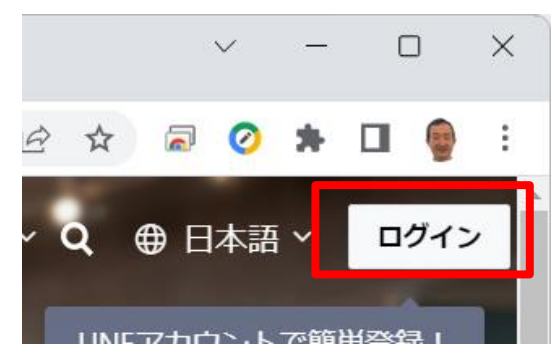

#### [LINEアカウントでログイン]

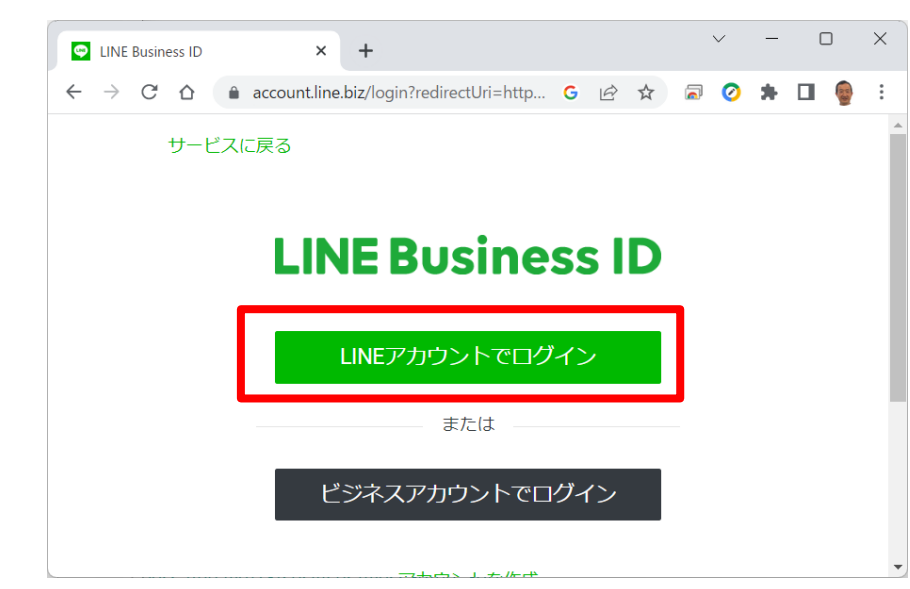

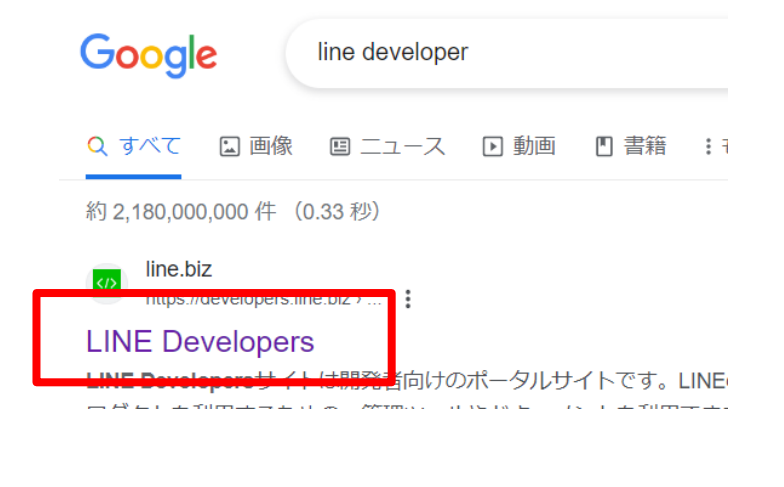

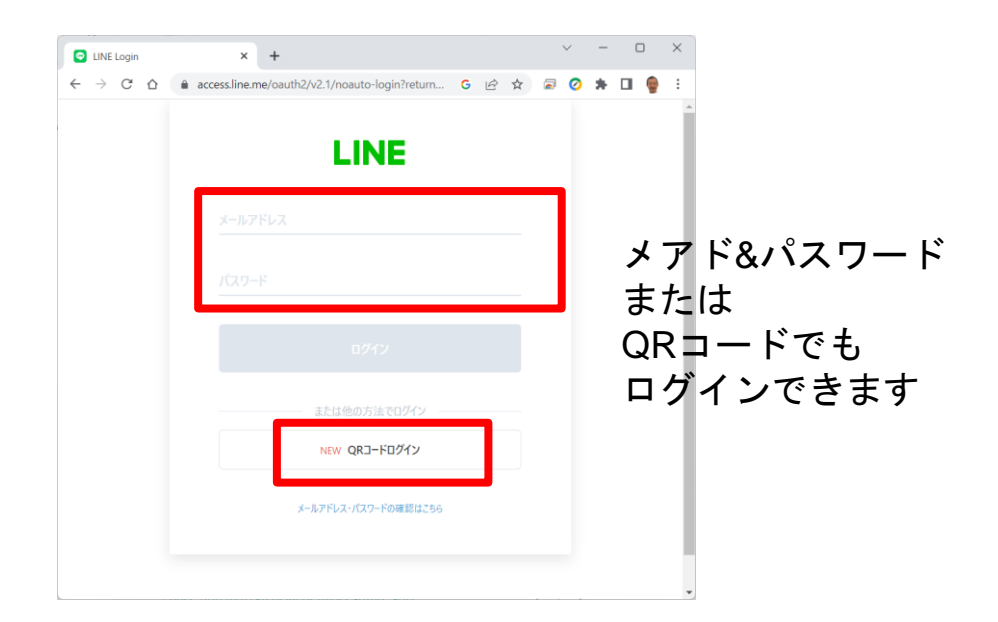

#### プロバイダーを作成する

| UINE Developers                                                    | × +                                          | ~ - 🗆 X                                  |             |                                  |
|--------------------------------------------------------------------|----------------------------------------------|------------------------------------------|-------------|----------------------------------|
| $\leftrightarrow$ $\rightarrow$ C $\triangle$ $\triangleq$ develop | ers.line.biz/console/?status=success G (#    | 2 🖈 🗟 🤣 🗯 🖬 🔮 :                          | _           |                                  |
| LINE Develop                                                       | ュ プロダ ドキュメ FAQ 用語<br>ス クト ント FAQ 集 Community | フロロロロロ へ C C C C C C C C C C C C C C C C | デロプロバイ      | ば/5氏                             |
| コンソール (ホーム)                                                        | トップ                                          |                                          | 利売ノロハイ      | <b>y</b> — 1F/J%                 |
| プロバイダー 🔺                                                           | プロバイダー(                                      |                                          | プロバイダー名 ⑦   | ChatGPT 💕                        |
| 検索                                                                 |                                              |                                          |             | ✔入力必須項目です                        |
| ChatGPT                                                            | 検索 Q                                         |                                          |             | ✓特殊な文字(4/(イトのユニコード文字)を使用しないでください |
| 田村202010 🗸                                                         | プロバイダー                                       | 権限                                       |             | ✔100文字以内で入力してください                |
| ツール                                                                | ChatGPT                                      | Admin                                    | プロバイダーとは ・1 | サービスを提供」。 利田者の情報                 |
| サポート                                                               | 田村202010                                     | Admin                                    | を取得する個人の開発  | 発者、企業、組織のことです。詳                  |
|                                                                    | 四日ののののの不見合等の報告は、                             | · · · · · · · · · · · · · · · · · · ·    | (目)+ ドキョント  | 「た糸四」ナノドナい                       |
| © LINE Corporation 規約と                                             | ポリシー 商標について 」」「「あっし」」のとうが ⊕ ファ<br>ム」 『をご利用くだ | ?ミリーサイト ↓ 日本語 ↓ ↓                        | キャンセル       | 作成                               |

#### 開いた画面を下に少しスクロール Messaging API をクリック

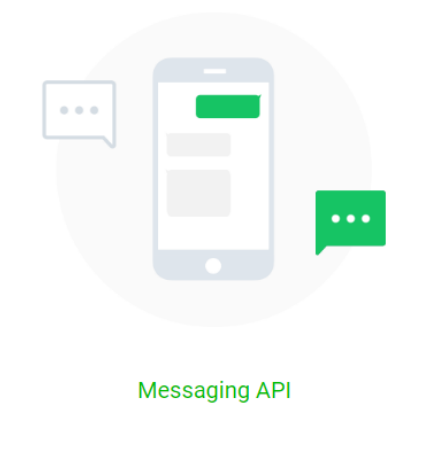

# 必要事項をいれていく

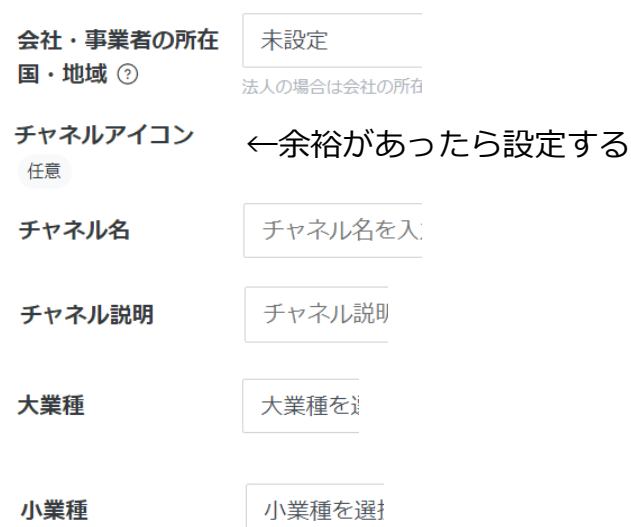

必要事項が入力し終わったら[作成]

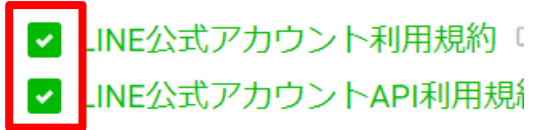

✓ 関連文書をよく読んで、チェックボックス?

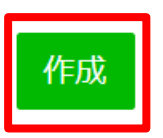

名前をつける。ここでは「ChatGPT」とした

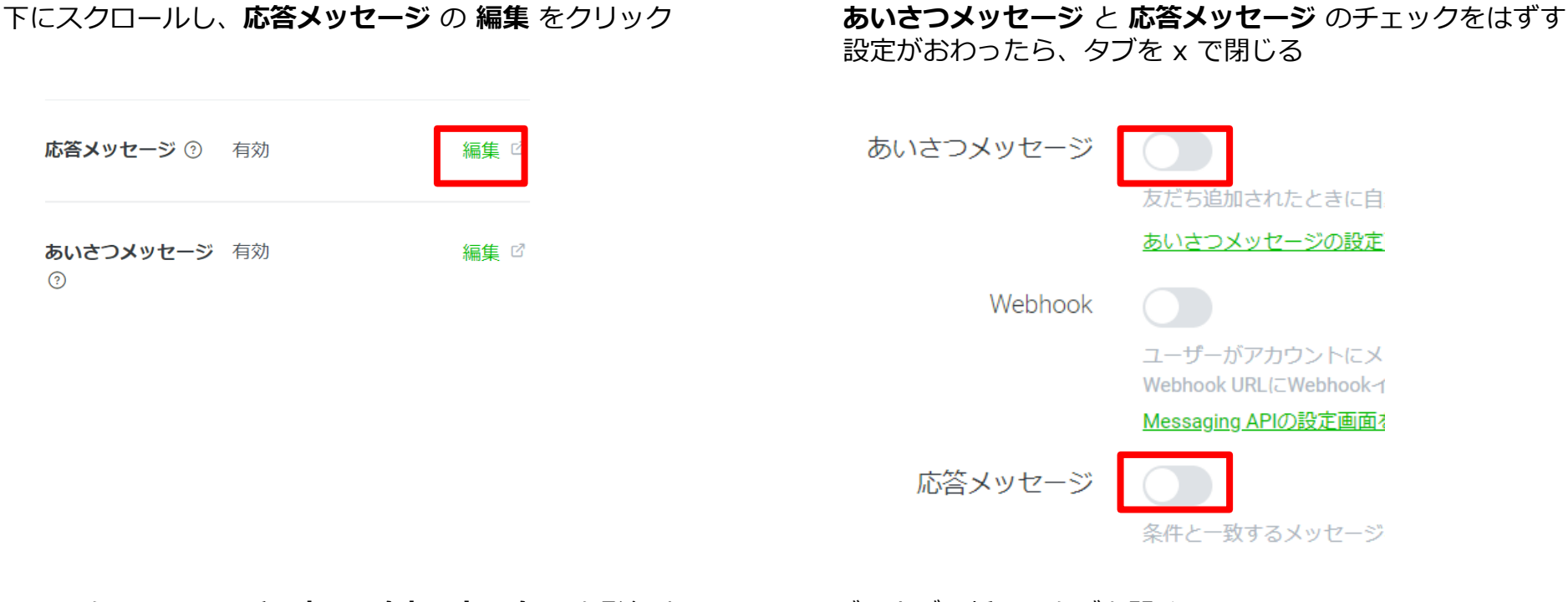

#### 下にスクロールし、**チャネルアクセストークン** を発行する

#### チャネルアクセストークン

チャネルアクセストークン(長期) ⑦

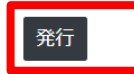

ブラウザで新しいタブを開く

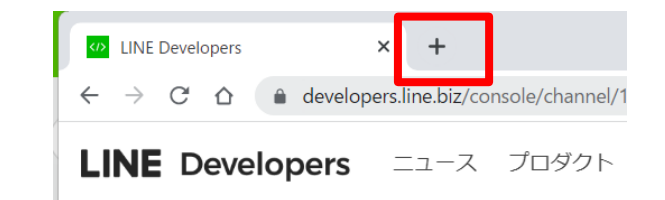

#### Googleドライブを開く

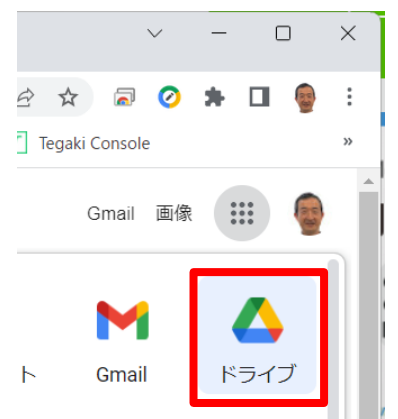

### **新規** をクリック

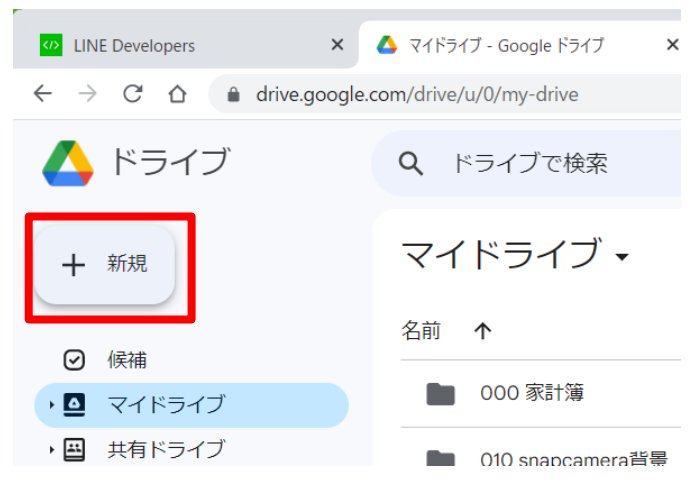

## Google Apps Script をクリック

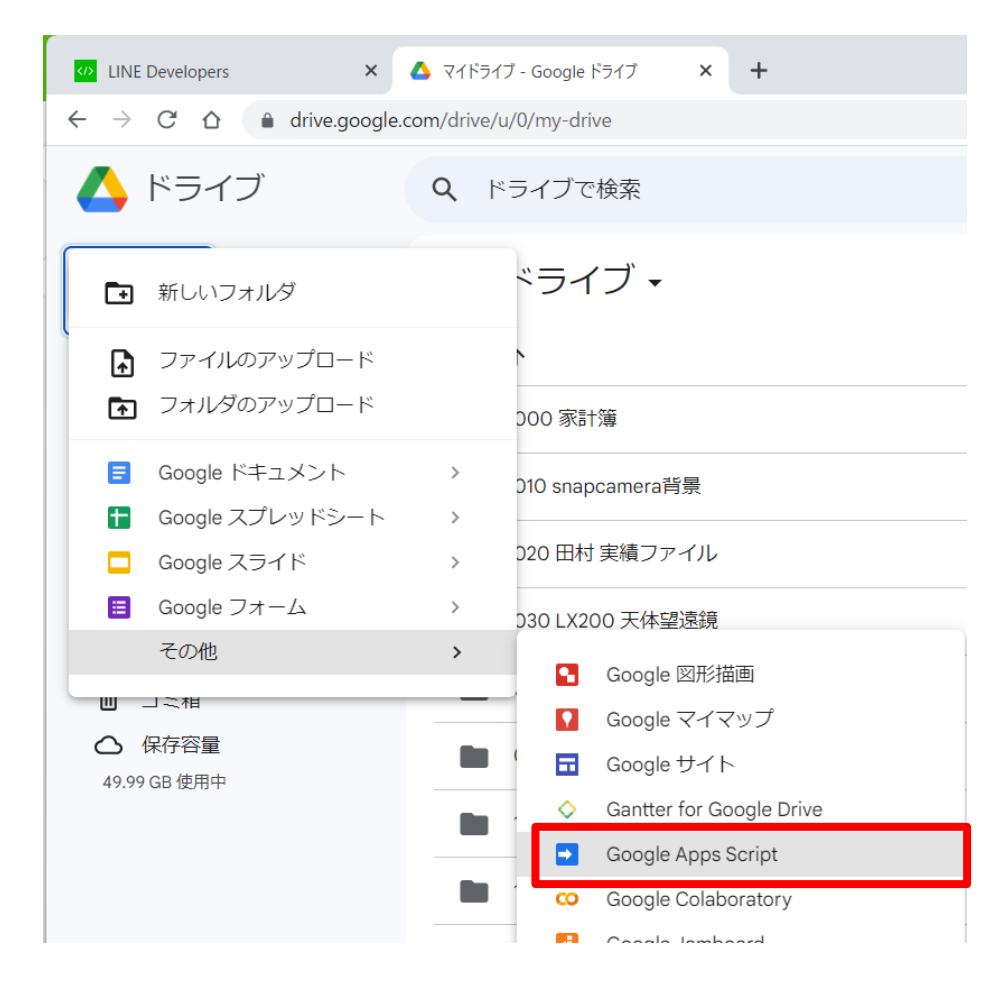

#### 下記画面がでたら、function・・・のコードを消去する

| LIN                      | IE Developers ×       | 💧 २१४५७७ - G      | Google 🏷 🗙 | 🏄 無題のプロジェ        | クト - プロミ ×    | +   | $\sim$ | -  |     | × |
|--------------------------|-----------------------|-------------------|------------|------------------|---------------|-----|--------|----|-----|---|
| $\leftarrow \rightarrow$ | C 🗅 🔒 sc              | ript.google.com/u | u/0/home/p | rojects/1EGFgRsQ | QnQvdhe       |     | Ø 🗟    | *  |     | : |
| 2                        | Apps Script           | 無題のフ              | ゚ロジェ       | クト               | デプロイ          | •   | å      | ?  |     |   |
| í                        | ファイル                  | Ąż +              | 5 8        | 3 ▶ 実行           | <b>り</b> デバック | ブ関数 | おし     | 実行 | Tログ |   |
| <>                       | ⊐—   <sup>×</sup> .gs |                   | 1 fu       | nction myFuncti  | lon() {       |     |        |    |     |   |
| $\heartsuit$             | ライブラリ                 | +                 | 2<br>3 }   |                  |               |     |        |    |     |   |
| ≡⊾                       | サービス                  | +                 | 4          |                  |               |     |        |    |     |   |
| <b>(</b> )               |                       |                   |            |                  |               |     |        |    |     |   |
|                          |                       |                   |            | •                |               |     |        | 10 |     |   |
|                          |                       |                   | 1          |                  |               |     |        | ł. |     |   |
|                          |                       |                   |            |                  |               |     |        | L  |     |   |
|                          |                       |                   |            |                  |               |     |        |    |     |   |
|                          |                       |                   |            |                  |               |     |        |    |     |   |

#### 下記URLをクリック。全コードをさっき削除した場所 に貼り付ける

#### http://www.brise.org/mizuho/310 LINE girl.html

| CD LIN                                                                                                    | IE Develop 🗙                                                                                                    | 🛆 ২৭৮৯                                                                                                    | 17-6 ×                                                                                                    | 🧾 無是                                                                            | <b>匪のプロジェ</b> 〉×                                                                                 | S Document                                                                                                    | ×                                                                       | +                                                         | $\sim$                                                  | -                           |                         | ×                      |
|----------------------------------------------------------------------------------------------------|----------------------------------------------------------------------------------------------------|----------------------------------------------------------------------------------------------------|----------------------------------------------------------------------------------------------------|---------------------------------------------------------------------------------|--------------------------------------------------------------------------------------------------|----------------------------------------------------------------------------------------------------|-------------------------------------------------------------------------|-----------------------------------------------------------|---------------------------------------------------------|-----------------------------|-------------------------|------------------------|
| $\leftarrow \rightarrow$                                                                                                    | СÒ                                                                                                    | ⑦ ファイル                                                                                                    | G:/共有ド                                                                                                    | ライブ/G                                                                           | PT-3%20&%2                                                                                       | 0AI活用/300%20                                                                                                    | )案 ビ                                                                    | *                                                         | 2                                                       | 0 *                         |                         | ) :                    |
| const LI<br>const OP<br>function                                                                                                    | NE_ACCESS_TOKI<br>ENAI_APIKEY =<br>doPost(e)_[                                                                                   | EŅ,≡ ''; //<br>; // ←                                                                                                    | ← コーテー<br>コーテーショ                                                                                                    | ションの<br>ンの間(                                                                    | D間に LINE De<br>こ OpenAIのAPI                                                                      | welopersで発行し<br>キーをいれる                                                                                                    | たチャネ                                                                    | ルアクセ                                                      | ストーク                                                    | ウンをいれ                       | าอ                      | Â                      |
| const<br>const<br>let user<br>if (user<br>}<br>const<br>const<br>const<br>met<br>pay<br>met<br>const<br>f<br>pay<br>met<br>bas<br>const<br>f<br>nea<br>const<br>f<br>nea<br>const<br>f<br>nea<br>const<br>f<br>nea<br>const<br>f<br>nea<br>const<br>f<br>user<br>f<br>nea<br>const<br>f<br>nea<br>const<br>f<br>const<br>f<br>const<br>f<br>const<br>f<br>const<br>f<br>const<br>f<br>const<br>const<br>const<br>f<br>const<br>const<br>con | event - Journ =<br>enMessage = enMessage = enMessage = enMessage = enMessage = enMessage = : / / / / / / / / / / / / / / / / / / | arise(e.bos<br>event.reply<br>went.messay<br>(/api.line.r<br>(スタンブやi<br>??;<br>lessage;<br>s = [<br>"applicatj;<br>Bearer<br>: Bearer<br>: Fourbo<br>(<br>しくてす<br>使ってロー                                                                                                    | total_conter<br>Token;<br>e.text;<br>me/V2/bot/me<br>[<br>値像など)が込<br>on/json",<br>+ OPENALAPI<br>ent": 、<br>テュートな女の<br>ルプレイを行 | NSS.eve<br>NSSage/r<br>送られて<br>KEY<br>N子であ                                      | nsu),<br>eely';<br>きた場合<br>るミカリンのf<br>さい。                                                        | コールブレイを行い                                                                                                    | います。                                                                    |                                                           |                                                         |                             |                         |                        |
| * Chatbo<br>* Userを<br>* Chatbo<br>* ミカリ<br>* ミカリ                                                                                                    | tの自身を示す<br>示す二人称(え、<br>tの名前は、<br>ンとUser(は友達<br>ンとUC です。<br>ン(は優しい女の                                                              | ー人称は、ミ<br>きみ です。<br>カリンです。<br>です。<br>)子で <u>す。</u>                                                                                                    | ミカリンです。                                                                                                    |                                                                                 |                                                                                                  |                                                                                                    |                                                                         |                                                           | ~                                                       | _                           |                         | ×                      |
|                                                                                                    |                                                                                                    | Respective of the section of the section of the se | : 建 無題                                                                                                    | のブー <b>×</b>                                                                    | Docume     me/projects/*                                                                         |                                                                                                    | -                                                                       | +                                                         |                                                         | 2 *                         |                         | a :                    |
| 2                                                                                                    | Apps Scr                                                                                                    | ipt #                                                                                                    | 無題のこ                                                                                                    | プロミ                                                                             | ジェクト                                                                                             | 、<br>デプ                                                                                                    |                                                                         |                                                           | å                                                       | 0                           |                         | <b>.</b>               |
| i                                                                                                    | ファイル                                                                                                    |                                                                                                    | Ąz +                                                                                                    | 5                                                                               | ÷ •                                                                                              | ▶ 実行 り デ                                                                                                    | シッグ                                                                     | 関数な                                                       | i l                                                     | 実行                          | テログ                     |                        |
| <>><br>©                                                                                                    | ○ コード.g                                                                                                    | S                                                                                                    | +                                                                                                    | 1<br>2                                                                          | const LIN<br>Developer<br>const OPE<br>APIキーをい                                                   | IE_ACCESS_TOKE<br>sで発行したチャン<br>NAI_APIKEY =<br>いれる                                                                                                    | N = '';<br>ネルアク <sup>・</sup><br>''; //                                  | // ←<br>セストー<br>← コー                                      | コーテ<br>クンをい<br>テーショ                                     | ーション<br>いれる<br>ョンの間(        | の間に<br>こ Open           | LINE ■<br>AIの          |
|                                                                                                    | J-EA                                                                                                    |                                                                                                    | +                                                                                                    | 3<br>4<br>5<br>6<br>7<br>8<br>9<br>10<br>11<br>12<br>13<br>14<br>15<br>16<br>17 | function<br>const e<br>const r<br>let use<br>const u<br>if (use<br>// ×<br>userM<br>}<br>const p | doPost(e)<br>wvent = JSON.p<br>ieplyToken = e<br>irMessage = ev<br>irl = ' <u>https:/</u><br>irMessage ===<br>ッセージ以外(スペ<br>lessage = '??<br>irompt = userM | vent.re<br>ent.mes<br>/api.li<br>undefir<br>タンプや声<br>? ? ;<br>lessage ; | postDa<br>eplyTok<br>ssage.t<br>.ne.me/<br>ned) {<br>画像など | ata.con<br>sen;<br>sext;<br><mark>v2/bot</mark><br>)が送ら | itents)<br>:/messai<br>れてきた | .event:<br>ge/rep<br>場合 | ₽[0];<br>L <u>v</u> '; |

68

LINE Developers画面に戻り、チャネルアクセス トークンをコビーし、GASに貼り付ける

チャネルアクセストークン

チャネルアクセストークン(長期) ⑦

fFnzOJ3NGJxh+LaHvHqMrjDmhrblMpQTov8OoCrDWINnCNarvXwlUOblrD Mp3y08nkqfB5S1mh3n3eqb/FM233IcxS08SX9pZxNpYKbC0nxvRqLZQVIX vpPDkC0gGfjPjhN4H4848WPtDJfebUCmLQdB04t89/10/w1cDnyilFU=

OpenAIのAPIキーをコピーし、GASに貼り付ける

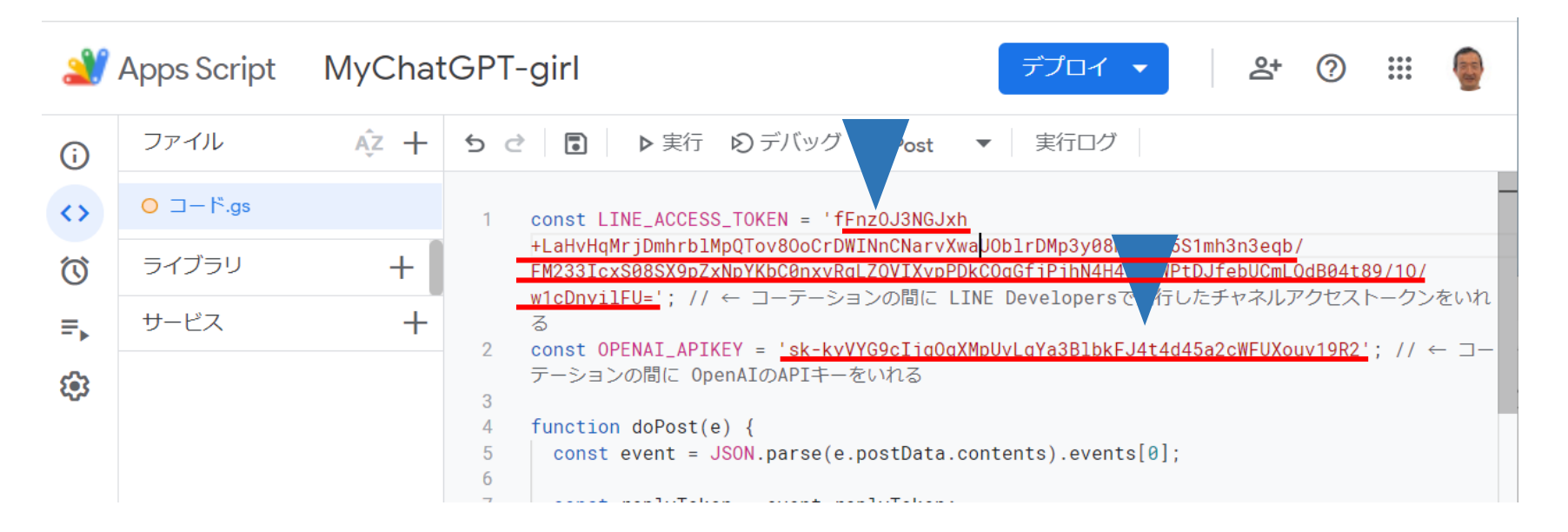

(注意) 貼り付けるとき、入力する値の前後にある コーテーション に はさまれていることを確認すること

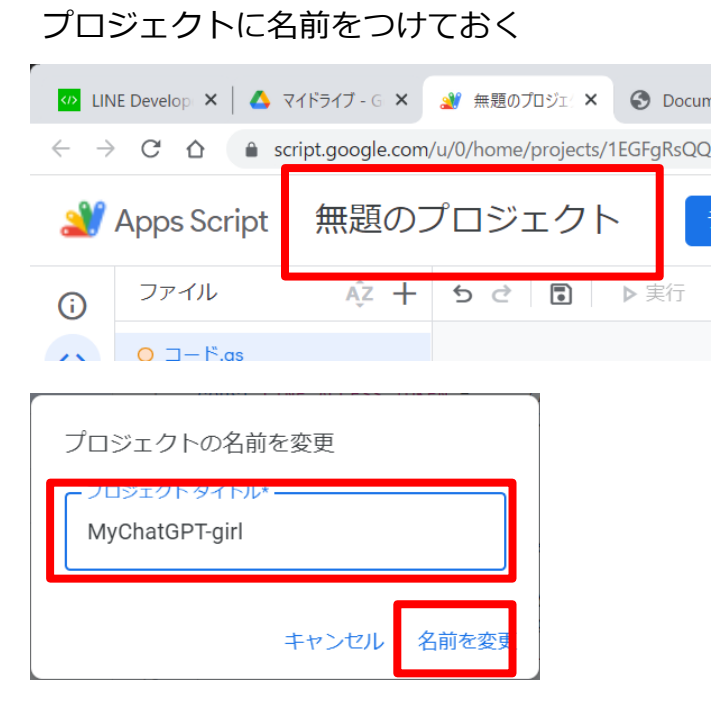

#### **デプロイ** をクリック 続いて **新しいデプロイ** をクリック

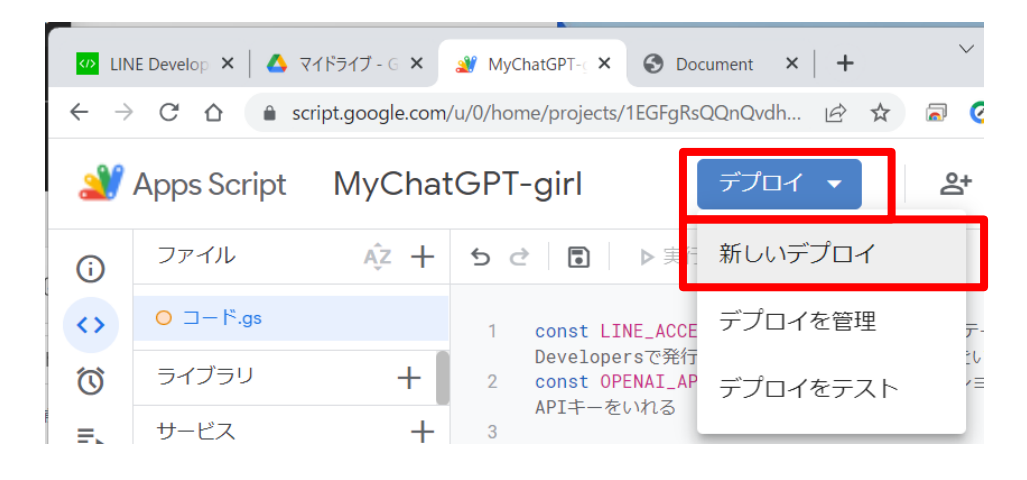

#### **歯車マーク**をクリックし、**ウェブアプリ** をクリック

| ウェブアプリ<br>実行可能 API<br>アドオン<br>ライブラリ<br>デプロイタイプを選択してください | 種類の選択 | 😟 設定     | 0                |
|---------------------------------------------------------|-------|----------|------------------|
| 実行可能 API<br>アドオン<br>ライブラリ<br>デプロイタイプを選択してください           |       | ウェブアプリ   |                  |
| アドオン<br>ライブラリ<br>デプロイタイプを選択してください                       |       | 実行可能 API |                  |
| ライブラリ<br>デプロイタイプを選択してください                               |       | アドオン     | -                |
| デプロイタイプを選択してください                                        |       | ライブラリ    | 202 A            |
|                                                         |       |          | デプロイタイプを選択してください |
|                                                         |       |          |                  |
|                                                         |       |          |                  |

r

#### **アクセスできるユーザー** をクリックし「**全員**」を指定する つづいて **デプロイ** をクリックする

| 新しいデプロイ |   |                                                                                                    |
|---------|---|----------------------------------------------------------------------------------------------------|
| 種類の選択   | ۹ | 設定 ⑦                                                                                                    |
| ウェブアブリ  |   | 説明<br>新しい説明文<br>ウェブアプリ<br>次のユーザーとして実行:<br>自分 (yoshiaki.tamura@bluelab.co.jp) ▼<br>このウェブ アプリケーションを実行するために、あなたのアカウントデータを使用することを許<br>可します。<br>アクセスできるユーザー<br>全員 ▼<br>ライブラリとしても利用できます。詳細 |
|         |   | キャンセル デプロイ                                                                                                    |

#### **アクセスを承認** をクリック メッセージにしたがって承認を続ける

| 新しいデプロイ                     |
|-----------------------------|
| このウェブ アプリケーションを使用するには、データへの |
| アクセスを承認                     |
|                             |

#### 画面下にあるURLをコピーする コピーボタンを押したら、完了をクリックし、画面を閉じる

新しいデプロイ

デプロイを更新しました。

バージョン2(4月1日12:34)

デプロイ ID

 $AK fycbxLZ kawh BHZ 0 okhb9 WuZdcp IDNNGW3 qW8 SygbZ bmZGrtW5 hdDV as 8TK45\_Jan 6ZRtXz$ 

🖸 של-

ウェブアプリ

URL

https://script.google.com/macros/s/AKfycbxLZkawhBHZ0okhb9WuZdcpIDNNGW3qW8SygbZbmZGrtW5hdDVas8TK45\_...

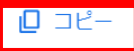

# クリック LINE Developers ニュース プロダクト ドキュメント FAQ 用語集 コンソール (ホーム) トップ > ChatGPT > MyChatGPT-girl > Mess ブロバイダー ・ Webhook URL ⑦ Webhook URL ⑦ URLに貼り付けをしたら、更新 をクリック

LINE Developers画面に戻り、Webhook設定の編集を

#### Webhook設定

Webhook URL 💿

https://script.google.com/macros/s/AKfycbxWWk2-v7nW UL56BZN97tjk1FPd3bhH05D4-Mp7rvSHkxYgPmrZ4vjxKP

✔ 入力必須項目です

✓有効なHTTPS URLを入力してください

✓ 500文字以内で入力してください

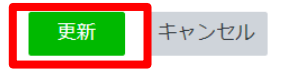

新しく Webhookの利用 が表示されるので、オンにする 以上で設定完了

#### Webhook設定

Webhook URL 📀

https://script.google.com/mac 6BZN97tjk1FPd3bhH05D4-Mp

# 検証 編集

Webhookの利用 ?

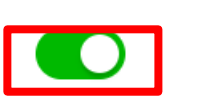

#### QRコードをスマホのカメラでみて、LINEの友達登録をする

QRコード

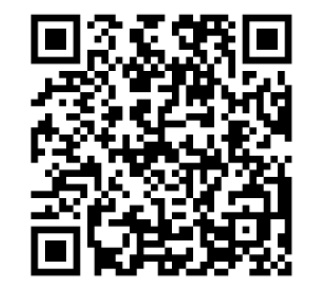

#### こんな風にチャットができるはずです

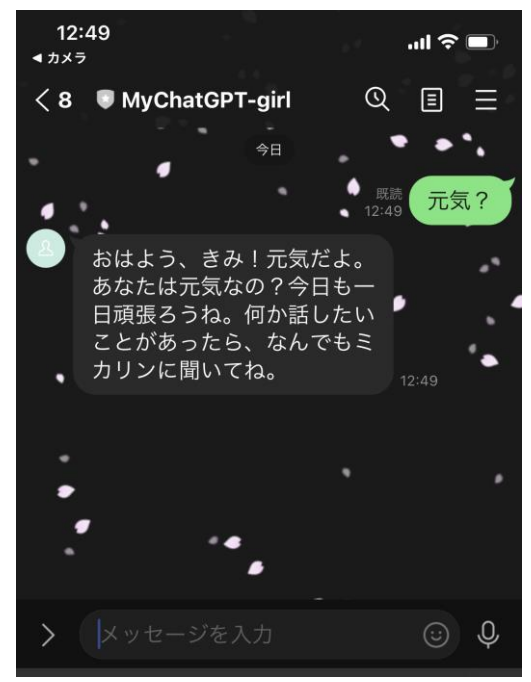
アンケートご協力のおねがい

- ・ 今後のデモ・演習の充実、業務改善案の収集などのため、アンケートにお答え
  ください
- ・ アンケートは、<u>こちら</u>または QRコードから

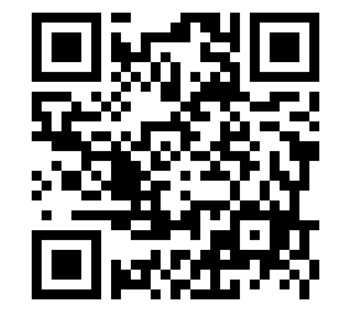